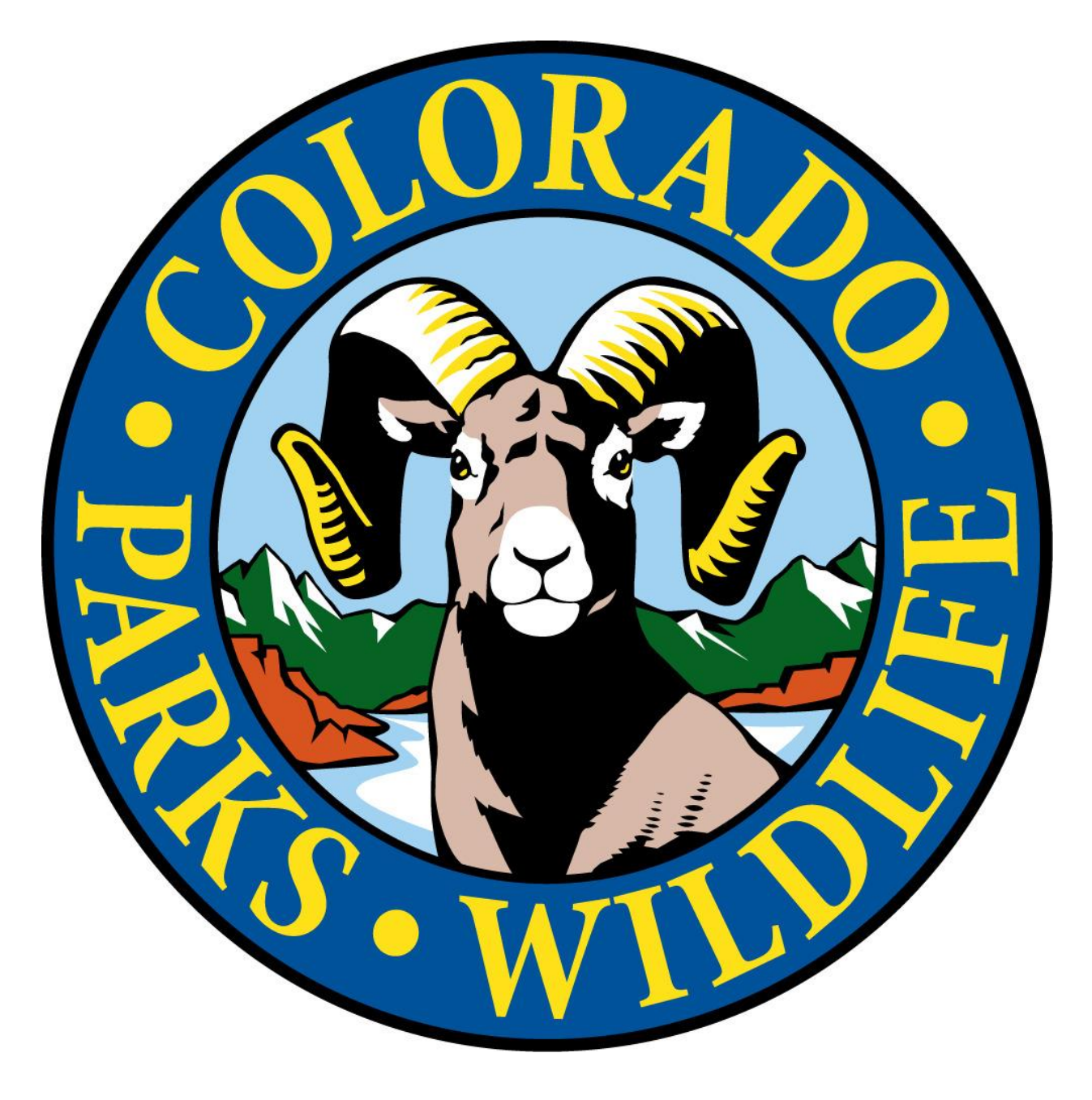

# **ROL APP USER GUIDE**

### **Table of Contents**

| Requesting Access.       .4         New License.       .6         Renew License.       .12         Updating Company/Insurance Information.       .16         Reviewing Inspections (RSI) (OI).       .21         Signing Office Inspection       .22 |
|----------------------------------------------------------------------------------------------------|
| New License.       .6         Renew License.       .12         Updating Company/Insurance Information.       .16         Reviewing Inspections (RSI) (OI).       .21         Signing Office Inspection       .22                                     |
| Renew License    12      Updating Company/Insurance Information    16      Reviewing Inspections (RSI) (OI)    21      Signing Office Inspection    22                                                                                               |
| Updating Company/Insurance Information                                                                                                    |
| Reviewing Inspections (RSI) (OI)                                                                                                    |
| Signing Office Inspection 22                                                                                                    |
|                                                                                                    |
| Guide Roster                                                                                                    |
| Adding Guides23                                                                                                    |
| UPLOADING GUIDE DOCUMENTS/ UPDATING GUIDES                                                                                                    |
| Guide Affidavit Function27                                                                                                    |
| Reviewing Citations and Disciplinary Actions                                                                                                    |

### Introduction

This document is to serve as a user guide for the CPW ROL Application, its purpose is to help users correctly navigate the app and use its functions properly as designed by CPW and the River Outfitting Licensing (ROL) Program. The app is designed as a licensing and inspection tracking program not a guide database. While guides and their information is entered in the app for the purposes of Office Records Inspections (OI) the app does not replace the requirement on outfitters of proper record keeping of guide files. The app allows for better communication between the ROL program and outfitters about licensing, office inspections, river safety inspections, and citations while reducing the amount of physical paper and mailing between the ROL program and outfitters. The App went live in 2022 and is still undergoing changes. As these changes are made things that affect users will be added in this document and sent out to outfitters.

As users continue to switch over to this system more issues may be encountered. As you encounter an issue please refer to the user guide, if issues still occur please reach out to the below ROL program contacts:

Michael Haskins, ROL/Swiftwater Investigator- michael.haskins@state.co.us

Grant Brown, ROL Program Manager- grant.brown@state.co.us

Thank You.

### **Requesting Access**

To request access as a new user to the ROL app visit <u>https://cpwrol.state.co.us/login</u> Select Register

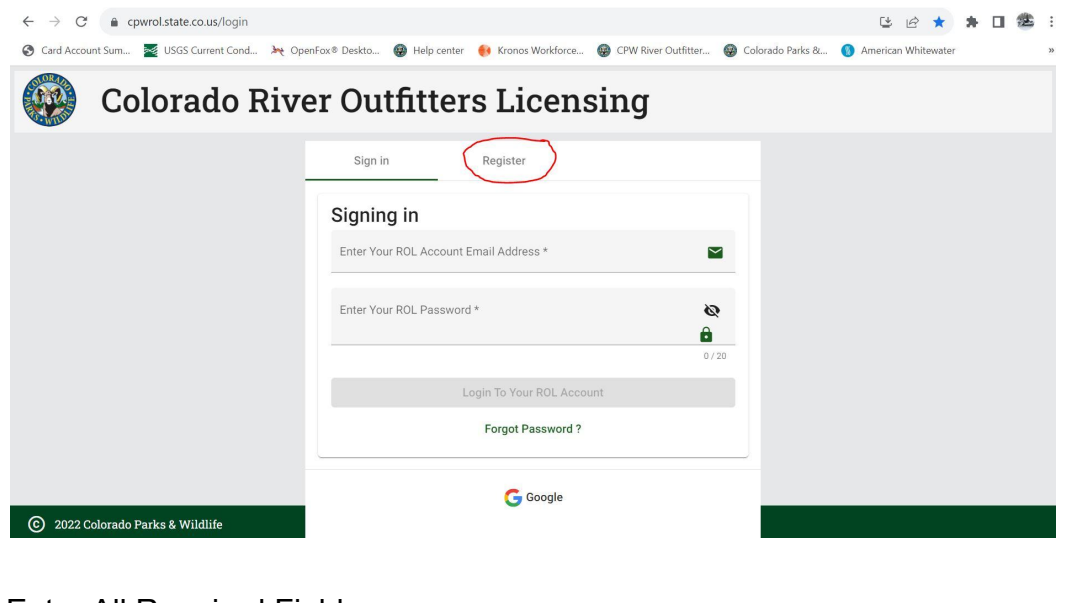

#### Enter All Required Fields

| $\leftarrow$ $\rightarrow$ C $\triangleq$ cpwrol.state.co.us/login |                                                                           | 🕒 🖻 ★ 🛤 🖬 🥮 🗄                           |
|--------------------------------------------------------------------|---------------------------------------------------------------------------|-----------------------------------------|
| 📀 Card Account Sum 🞽 USGS Current Cond 🧯 Ope                       | Fox® Deskto 😨 Help center 🛛 🐽 Kronos Workforce 🌚 CPW River Outfitter 🚱 Co | olorado Parks & 🔇 American Whitewater » |
| 🚱 Colorado Rive                                                    | er Outfitters Licensing                                                   |                                         |
|                                                                    | Sign in Register                                                          |                                         |
|                                                                    | Registration                                                              |                                         |
|                                                                    | Enter Your Full Name *                                                    |                                         |
|                                                                    | 0 / 50 Enter Your ROL Account Email Address *                             |                                         |
|                                                                    | Enter Your ROL Password *                                                 |                                         |
|                                                                    | 0/20                                                                      |                                         |
|                                                                    | Register For A ROL Account                                                |                                         |
| © 2022 Colorado Parks & Wildlife                                   | G Google                                                                  |                                         |

### NOTE PLEASE ENTER AN EMAIL THAT IS REGULARLY CHECKED AS THIS IS WHERE ROL

### NOTIFICATIONS AND COMMUNICATION FROM THE ROL PROGRAM GOES TO.

Passwords must be at least 8 characters, must have upper and lower case letters, must have at least one digit and must include a special character (?!@#\$%^&\*).

Next you can enter the company and role you need to be added to for existing licensed companies in the comment section or start a new license.

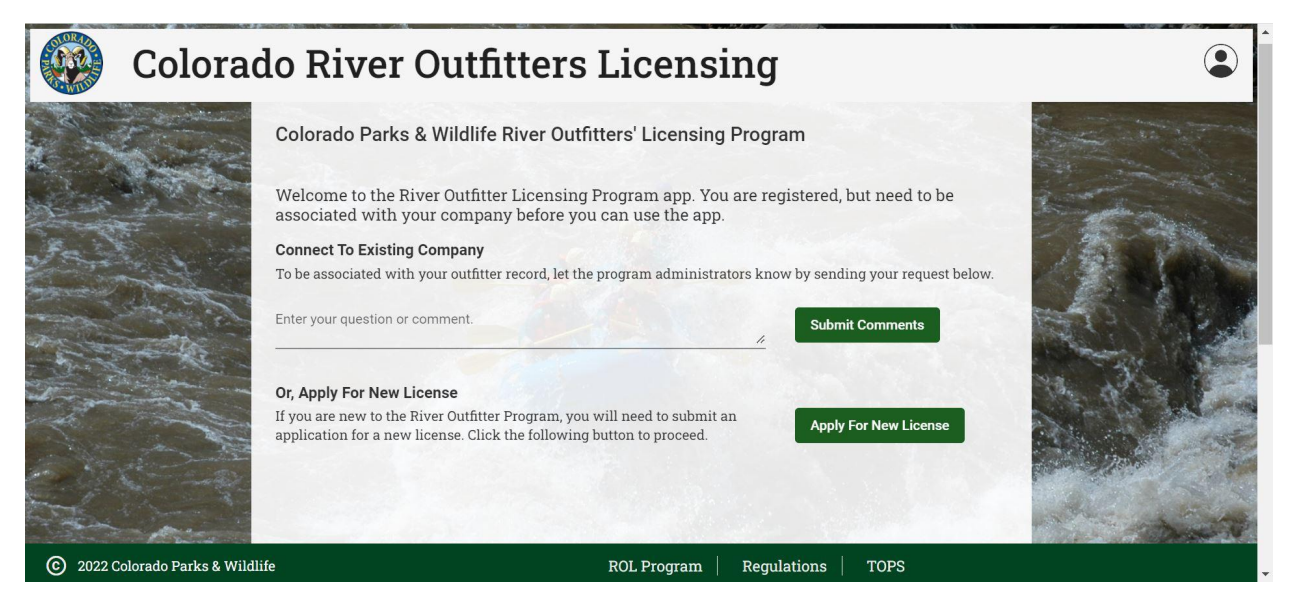

#### **Roles Defined**

Manager/User: Allows all access to company information, citations, inspections, guide information. Can complete License Renewals

Guide: Allows a guide access to sign the affidavit. Can only see that guides information no business or other information displayed

This request is sent to the ROL app administrators for approval please allow 3 business days for activation. You will receive an email when your request has been fulfilled.

### **NEW LICENSE**

After selecting apply for a new license from the registration page enter all required information on the Edit Outfitter Information Page.

|          | Colorado River Outfitte   | rs Licensing                                                                                                    |                                                                                                    |
|----------|---------------------------|----------------------------------------------------------------------------------------------------|----------------------------------------------------------------------------------------------------|
|          |                           | Outfitter License Application                                                                                                    |                                                                                                    |
|          |                           | City *  City *  City |                                                                                                    |
| © 2022 C | Colorado Parks & Wildlife | 201 5<br>ROL Program   Regulations   TOPS                                                                                                    |                                                                                                    |
|          | Colorado River Outfitte   | ers Licensing                                                                                                    | A state of the state of the |
|          |                           | Primary Mailing Address         Address *         Address 2         City *       State *         Postal Code *         Primary Phone Number *         Primary Phone Number *         Primary Enail Address *         Prese provide 10 dgp phone number without datatest         8 of 10         Physical address where the license will be displayed         Address *         Address 2         City *       State *         Prese provide 10 dgp phone number without datatest         8 of 10         Physical address where the license will be displayed         Address 2         City *       State *         Prese provide 10 dgp inter number without datatest         Matters 2         City *       State *         Prese provide 3 linguitzments set forth in regulation #300-5(a)?         Insurance         Heets all requirements set forth in regulation #300-5(a)?         (ratio regulation #300-5(b) (so correge for rupid/right which(set))                                                                                                    |                                                                                                    |

| Colorado Rivel Od              |                                                                                   | State *                                                                                                    | Postal Code *                                                                                 |               |         |
|--------------------------------|-----------------------------------------------------------------------------------|----------------------------------------------------------------------------------------------------|-----------------------------------------------------------------------------------------------|---------------|---------|
|                                | Please list the street a on the license and whe                                   | ddress where your River Outfitter License<br>re your records inspections will take plac                                                | Please provide a 5 digit zipl 0 of 5<br>will be displayed. This is the location that w<br>re. | will be shown |         |
|                                | Insurance<br>Meets all requirem<br>Meets all requirem<br>(#300-5(a) is general li | ents set forth in regulation #300-5(a)?<br>ents set forth in regulation #300-5(b) if a<br>ability, #300-5(b) is coverage for qualifyir | pplicable?<br>ig shuttle vehicles)                                                            |               |         |
|                                | General Liability Carrier * Coverage *                                            | Policy #*<br>Expiration Date *<br>9/14/2023                                                                                            | Ø                                                                                             |               |         |
| The second                     | Shuttle Vehicles<br>Carrier                                                       | Policy #<br>Excitation Date *                                                                                                    |                                                                                               |               | Kar     |
|                                | Coverage<br>Comments<br>Applicant Comments                                        | 9/14/2023                                                                                                    | 0                                                                                             |               | al and  |
|                                | Save New and Cont                                                                 | nue                                                                                                    |                                                                                               |               | No. No. |
| 2022 Colorado Barke & Wildlife | -                                                                                 | POI Prog                                                                                                    | ram   Regulations   TOPS                                                                      |               |         |

If you are a fishing outfitter check the fishing guide box and enter your DORA (Department Of Regulatory Agencies) Outfitter license number.

Mailing address: Please put an address that can receive mail from the ROL program if needed. Again please put a good contact phone number and email address for the ROL program to reach you.

Physical address: Address where license will be on display for the public to see and where all records will be kept

Enter all pertinent insurance information

Click Save and continue

This will bring you to your Outfitter home Page

| 🖬 Company Informatio                                                                                | n (Click to view or upload documents)       | /      | 🚢 Regis            | tered User(s)                  |               |                        |                    |
|----------------------------------------------------------------------------------------------------|---------------------------------------------|--------|--------------------|--------------------------------|---------------|------------------------|--------------------|
| ROL #: 9999 Name: ROL USER (<br>Owner: ROL USER GUIDE State<br>Fishing Guide? 🗙<br>Rivers/Sections: | GUIDE Status: New<br>Incorporated: Colorado |        | Name<br>ROL USER G | <b>Email</b><br>UIDE rolusergu | uide@yahoo.co | <b>Phone Role</b><br>m | Edit Remo.<br>User |
| DBAs                                                                                                | Click here for more information.            | ~      | 🤞 Guide            | Roster (Click                  | to view all)  |                        | + 🗜                |
| Contact Information                                                                                 | Click here for more information.            | ~      | Name               | Туре                           | CPR           | First Aid Edit         | Deactiva.          |
| Insurance Information                                                                               | Click here for more information.            | ~      |                    |                                |               |                        | -                  |
| Uploaded Documents                                                                                  | Click here for more information.            | ~      |                    |                                |               |                        |                    |
| Outfitter Licenses                                                                                  | ed Expires Comments                         | Action |                    |                                |               |                        |                    |
| tandard Draft                                                                                       |                                             | 1      |                    |                                |               |                        |                    |
| Inspections                                                                                         |                                             |        |                    |                                |               |                        |                    |

To continue with your new license click on the pen icon on the right side of the Standard Draft license under Outfitter Licenses

| = 🕨 Colo                                                                                            | orado River Outfitters L                    | icensing        |                    |                                |               |                        | ٢                 |
|----------------------------------------------------------------------------------------------------|---------------------------------------------|-----------------|--------------------|--------------------------------|---------------|------------------------|-------------------|
| 🖬 Company Informatio                                                                                | n (Click to view or upload documents)       | 1               | 🚜 Regis            | stered User(s)                 |               |                        |                   |
| ROL #: 9999 Name: ROL USER (<br>Owner: ROL USER GUIDE State<br>Fishing Guide? X<br>Rivers/Sections: | GUIDE Status: New<br>Incorporated: Colorado |                 | Name<br>ROL USER G | <b>Email</b><br>UIDE rolusergu | uide@yahoo.co | <b>Phone Role</b><br>m | Edit Remo<br>User |
| DBAs                                                                                                | Click here for more information.            | ~               | 🤞 Guide            | Roster (Click                  | to view all)  |                        | + 🗈               |
| Contact Information                                                                                 | Click here for more information.            | ~               | Name               | Туре                           | CPR           | First Aid Edit         | Deactiva          |
| Insurance Information                                                                               | Click here for more information.            | ~               |                    |                                | -             |                        |                   |
| Uploaded Documents                                                                                  | Click here for more information.            | ~               |                    |                                |               |                        |                   |
| Outfitter Licenses Type Status Issue                                                                | ied Expires Comments                        | Action          |                    |                                |               |                        |                   |
| Standard Draft                                                                                      |                                             | $\sim$          |                    |                                |               |                        |                   |
| ■ Inspections                                                                                       |                                             |                 |                    |                                |               |                        |                   |
|                                                                                                    |                                             |                 |                    |                                |               |                        | 2                 |
| C 2022 Colorado Parks & Wildl                                                                       | ife                                         | ROL Program Reg | ulations           | TOPS                           |               |                        |                   |

This will bring you back to edit outfitter information page, review all entered information and click next

Enter all DBA (Doing business as) information as required by Regulation #300.4 and click next

| = 😳 Colorad                    | o River Outfitte                                                                                                    | ers Lice                                              | ensing                                                                                                |                                          | ٤    |
|--------------------------------|----------------------------------------------------------------------------------------------------|-------------------------------------------------------|----------------------------------------------------------------------------------------------------|------------------------------------------|------|
|                                | 2 Add Doing Business As (DBA)<br>Optional<br>Please list all of the DBA business nam<br>DBA Phone<br>ROL RAFT USER 555.555.5555<br>DBA * | ies, addresses, and te<br>Address<br>123 ABC, Denver, | Rephone numbers that will be used under th<br>CO 80122<br>Phone *<br>Provide a 10 digit phone numbert | iis license.                             |      |
|                                | Address * City * Add DBA Back Next                                                                                                    | *                                                     | Zipcode *                                                                                             | S. S. S. S. S. S. S. S. S. S. S. S. S. S |      |
| 2022 Colorado Parks & Wildlife | Attach Documents                                                                                                    | ROL P                                                 | rogram   Regulations   TOPS                                                                           |                                          | - AN |

Attach copy of current Certificate of Insurance that lists CPW ROL Program as a policy holder and click next

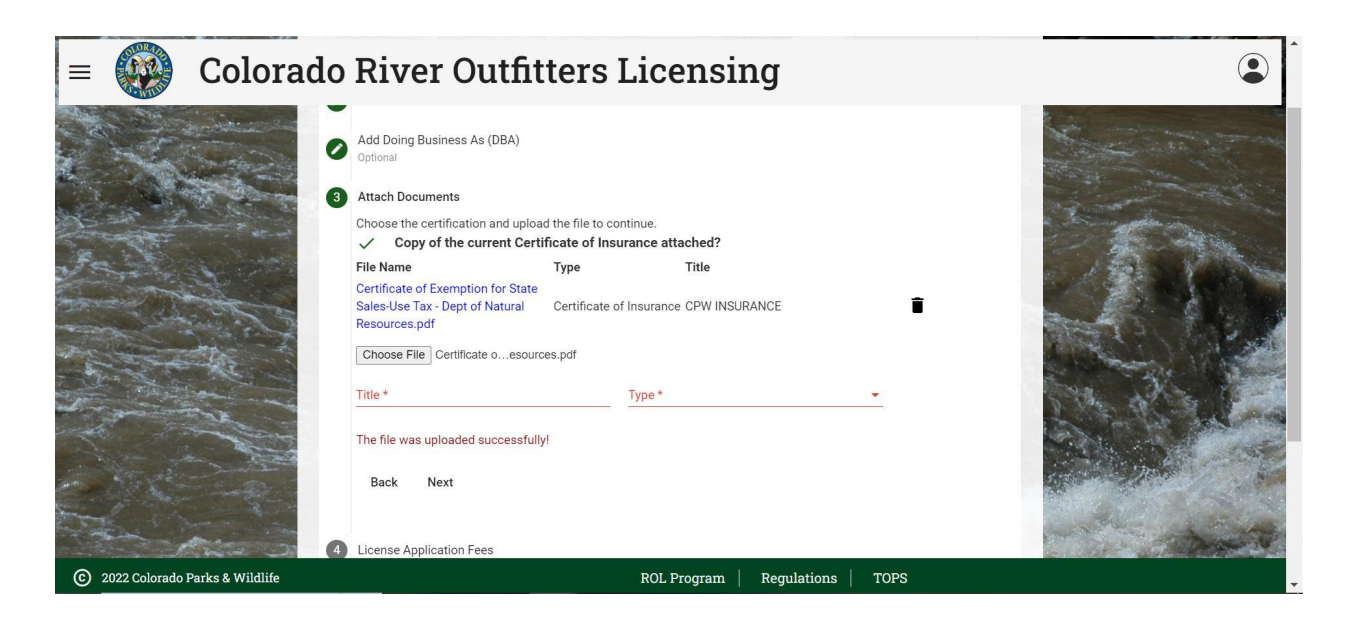

Choose License Type and Term

Standard License: All companies other than listed below

Limited License: Companies that run solely on the below river sections, per Reg #300.12

-North Platte River- Northgate Canyon

-Green River- Within Dinosaur National Monument

-Yampa River- Within Dinosaur National Monument

-Colorado River- Ruby Canyon

-Dolores River- Gateway Canyon

Click Pay Application fee and go all the way through prompts on the payment website to pay via Credit Card.

\*CPW will also accept payment over the phone or via mail, Please contact Grant Brown to facilitate this type payment.

| = 🙀 Colorado                     | River Outfitters Lice                                 | ensing                                          |                         |
|----------------------------------|-------------------------------------------------------|-------------------------------------------------|-------------------------|
| 0                                | Attach Documents                                      |                                                 |                         |
| 4                                | License Application Fees                              |                                                 |                         |
|                                  | For what type of license are you applying? * Standard | What is the term of the license (in years)? * 1 | A Company of the second |
| Fee and the second               | Valid for all rivers in Colorado.                     | \$625.00                                        | C. LA COMPANY           |
|                                  | Total Fee:                                            | \$625.00                                        |                         |
|                                  | Back Next                                             | Pay Application Fee                             | RE                      |
| 0                                | Sign and Submit                                       |                                                 |                         |
|                                  |                                                       |                                                 |                         |
| © 2022 Colorado Parks & Wildlife | ROL PI                                                | rogram Regulations TOPS                         |                         |

Click Next, check the acknowledgement box and submit.

You will then be placed back into the Outfitter home Page and see the License as pending

| ≡ 💓 C                                                                                                    | olorado River Outfitters I                                                                            | icensing          |                                                                                                    |                                          |               |                        | ٢                        |
|----------------------------------------------------------------------------------------------------|----------------------------------------------------------------------------------------------------|-------------------|----------------------------------------------------------------------------------------------------|------------------------------------------|---------------|------------------------|--------------------------|
| ROL USER GU                                                                                              | JIDE Company and License Inform                                                                       | ation             | and the second second second second second second second second second second second second second second second |                                          |               |                        | ¢                        |
| Company Inform<br>ROL #: 9999 Name: ROL<br>Owner: ROL USER GUIDE<br>Fishing Guide? X<br>Rivers/Sections: | mation (Click to view or upload documents)<br>.USER GUIDE Status: New<br>State Incorporated: Colorado |                   | * Regis<br>Name<br>ROL USER GI                                                                                   | tered User(s)<br>Email<br>JIDE rolusergy | uide@yahoo.co | <b>Phone Role</b><br>m | <b>Edit Remo</b><br>User |
| DBAs                                                                                                    | Click here for more information.                                                                      | ~                 | 🤞 Guide                                                                                                    | Roster (Click                            | to view all)  |                        | + 🗜                      |
| Contact Information                                                                                      | Click here for more information.                                                                      | ~                 | Name                                                                                                    | Туре                                     | CPR           | First Aid Edit         | Deactiva                 |
| Insurance Information                                                                                    | Click here for more information.                                                                      | ~                 | -                                                                                                    |                                          | -             |                        |                          |
| Uploaded Documents                                                                                       | Click here for more information.                                                                      | ~                 |                                                                                                    |                                          |               |                        |                          |
| Outfitter Licens                                                                                         | ses                                                                                                   | ê ¢               |                                                                                                    |                                          |               |                        |                          |
| Type Status<br>Standard Pending                                                                          | Issued Expires Comments                                                                               | Action            |                                                                                                    |                                          |               |                        |                          |
| ■ Inspections                                                                                            |                                                                                                    |                   |                                                                                                    |                                          |               |                        |                          |
| © 2022 Colorado Parks                                                                                    | & Wildlife                                                                                            | ROL Program   Reg | ulations   T                                                                                                    | OPS                                      |               |                        |                          |

ROL app administrators will receive a notification for a new license application. They will review the required Insurance Information, DORA license (if applicable) and Secretary of State Business information and payment information. If the application is complete they will issue the license. If it is lacking information you will be contacted via email or phone provided. For approval please allow a minimum of 3 business days for approval. You will receive an email when your request has been fulfilled. YOU ARE NOT LICENSED UNTIL THE LICENSE IS ISSUED!

#### Hello ROL USER GUIDE,

A license for outfitter, ROL USER GUIDE, was issued on Thu Sep 14 2023 15:55:05 GMT-0600 (Mountain Daylight Time)

The license must be displayed at the physical location shown on the license. All trip logs and other records must be kept at this same location.

If you have any questions, please call. I hope you have a safe and successful boating season!

Respectfully,

Grant Brown

River Outfitter Licensing Program

Colorado Parks and Wildlife

(303) 791-1954 x4122 (o)

(303) 470-0782 (f)

grant.brown@state.co.us

# And you will see that the license status has changed to Issued on the Outfitter Home page

| =                                                              | Co                                        | lorado River Outfitters Lice              | ensing 🔹                                                                                                    |
|----------------------------------------------------------------|-------------------------------------------|-------------------------------------------|----------------------------------------------------------------------------------------------------|
| Admin                                                          | Compa                                     | ny Portal                                 |                                                                                                    |
| G Comp                                                         | any Informa                               | ation (Click to view or upload documents) | Registered User(s)                                                                                                    |
| ROL #: 99898<br>Owner: ROL U<br>Fishing Guide<br>Rivers/Sectio | Name: ROL U<br>USER GUIDE<br>e? ×<br>ons: | JSER GUIDE Status: Good Standing          | Name Email Phone Role Edit Delete<br>ROL USER GUIDE roluserguide@yahoo.com. User 🖍                                                                                                    |
| DBAs                                                           |                                           | Click here for more information.          | + 🗸 🕺 🕹 + 🚽                                                                                                    |
| Contact Info                                                   | ormation                                  | Click here for more information.          | V Name Type CPR First Aid Edit Deactiv                                                                                                    |
| Insurance In                                                   | nformation                                | Click here for more information.          | Y Constant of the second second |
| Uploaded D                                                     | ocuments                                  | Click here for more information.          | Citations & Disciplinary Actions + -                                                                                                    |
| Comments                                                       |                                           | Click here for more information.          | + *                                                                                                    |
| Outfit                                                         | ter License                               | 5                                         | <b>a</b> φ                                                                                                    |
| Туре                                                           | Status                                    | Issued Expires Comments                   | Action                                                                                                    |
| Standard                                                       | Issued                                    | 09/14/23 12/31/23                         |                                                                                                    |
| ≡, Inspec                                                      | ctions                                    |                                           | + ()                                                                                                    |
| © 2022 Col                                                     | lorado Parks & V                          | Wildlife                                  | ROL Program   Regulations   TOPS                                                                                                    |

# **RENEW LICENSE**

To renew your license start from the Outfitter home page and click on the circle icon at the top right of the Outfitter Licenses box

| OL USE                                                             | ER GUI                                      | IDE Con            | mpany               | y and License Information  |              |                                            |                                                      |                                  |                                |                                  |           |
|--------------------------------------------------------------------|---------------------------------------------|--------------------|---------------------|----------------------------|--------------|--------------------------------------------|------------------------------------------------------|----------------------------------|--------------------------------|----------------------------------|-----------|
| - Compar                                                           | ny Inform                                   | ation (Click       | to view o           | or upload documents)       | 1            | 🚜 Registered                               | l User(s)                                            |                                  |                                |                                  |           |
| ROL #: 99898<br>Dwner: ROL US<br>Fishing Guide?<br>Rivers/Sections | Name: ROL<br>ER GUIDE<br>X<br>s: Colorado-U | USER GUIDE S       | Status: Adm         | onished                    |              | Name<br>JOHN SMITH<br>ROL USER GUIDE       | Email<br>johnsmithrolus<br>roluserguide@y            | erl@gmail.co<br>ahoo.com         | Phone R                        | <b>ole Ed</b> i<br>Guide<br>User | it Remov  |
| DBAs                                                               |                                             | Clic               | k here for m        | ore information.           | ~            | d. Cuida Dag                               | tor (Click to vic                                    | w oll)                           |                                |                                  |           |
| Contact Inforn                                                     | nation                                      |                    | Click               | nere for more information. | ~            | A Guide Ros                                |                                                      | w all)                           |                                |                                  | <b>⊤</b>  |
| insurance Info                                                     | rmation                                     |                    | Click               | here for more information. | ~            | Name                                       | Туре                                                 | CPR                              | First Aid                      | Edit                             | Deactivat |
| Jploaded Doci                                                      | uments                                      |                    | Click               | here for more information. | ~            | JIMMY JOHN<br>JOHN SMITH                   | Trip Leader<br>Guide                                 | ~                                | ~                              | 1                                | 0         |
| Outfitte                                                           | r License                                   | s                  |                     |                            | <b>رې </b> ا | A Citations 8                              | Disciplinary A                                       | ctions                           |                                |                                  |           |
| <b>7pe</b><br>andard                                               | Status<br>Issued                            | Issued<br>09/14/23 | Expires<br>12/31/23 | Comments                   | Action       | Case:<br>PCR11111111<br>Case: F12345, PCR0 | Letter of Admonis<br>ADMONISHMENT<br>000000 Citation | nment - USER<br>n - Citation, Re | GUIDE LETTER<br>g #305.4 "No T | OF                               |           |
| Inspecti                                                           | ions                                        |                    |                     |                            |              |                                            |                                                      |                                  |                                |                                  |           |
| ver Safety Ins                                                     | pection                                     |                    | Fin                 | al - 09/12/23, 9:00        | ≡∕ ~         |                                            |                                                      |                                  |                                |                                  |           |
| iver Safety Ins                                                    | pection                                     |                    | Fina                | il - 09/01/23, 10:00       | =, ,         |                                            |                                                      |                                  |                                |                                  |           |

This will take you to the Edit Outfitter Information page of the license application, verify all information that is pre populated, **EDIT INSURANCE INFORMATION**, then click "Save Renewal and Continue"

| = 🚱 Colorado River Outfitters Licensing     |                                                                                                    | ٢                     |
|---------------------------------------------|----------------------------------------------------------------------------------------------------|-----------------------|
|                                             | <ul> <li>Outfitter License Application</li> </ul>                                                                                                    |                       |
|                                             | C BER Contract Information<br>The apply may choose hink of contract sizes applicable from the reproduced and sometime the applicable from<br>sandhily. The applicable and represent a short patienter by the applicant, any field approved the applicable to the<br>applicable are applicable to your.                                                                                                    |                       |
|                                             | This application and is deemed homotekel from portion that is exclude in whithcomplete, the application in this speed<br>provery, that approver the material prior of relation processes as exercises that excludes, on the contracts of<br>excercity for our of state outfleters is not encoded.                                                                                                    | att the second second |
|                                             | RELUSERGUCE DODT                                                                                                    |                       |
|                                             | Roc daevalae<br>harrianae<br>edeca                                                                                                    |                       |
| A STATISTICS                                | Li ke nev A Maning Sulean                                                                                                    |                       |
|                                             | Primary Mailing Address<br>Internet<br>123 surg para                                                                                                    |                       |
| A PARE E VI CONTRACTOR                      | Advant Annual                                                                                                    |                       |
|                                             | There in the second second sec |                       |
|                                             | Proceeding of the sense will be displayed                                                                                                    |                       |
|                                             | 12 uarpite                                                                                                    |                       |
|                                             | Address 3<br>Det 2014 Date Address 5<br>Denver DD 20128                                                                                                    |                       |
| B & And And And And And And And And And And | Passe lat the sheat address where your River Duffer Contax will be deplayed. This is the location that will be shown<br>in the locate and where your recently independent will have been.                                                                                                    |                       |
|                                             | Insursee<br>Trans al representa set form in represent Attornight<br>Trans al representat set form in represent Attornight for places?                                                                                                    |                       |
|                                             | (400-56) is general likelity 400-50) is coverage for coeffying shuffle vertices)<br>Beautor Likelity                                                                                                    |                       |
|                                             | ACC NAVARIA                                                                                                    |                       |
|                                             | Bruchs Vallisso<br>Corvi Pour F<br>Alt Travelo Basters                                                                                                    |                       |
|                                             | Konseyn Briskologa D                                                                                                    |                       |
|                                             | Commenta<br>Applicant Commenta                                                                                                    |                       |
|                                             | Gene Renzemi and Confluxe                                                                                                    |                       |
| © 2022 Colomado Partes & Wildlife           | ROL Program   Regulations   TOPS                                                                                                    |                       |

Click on Next, This will Open DBAs, Edit or Verify your DBA information

| = 똃 Colorado River Outf          | tters Licensing                                                                                                    | ٢ |
|----------------------------------|----------------------------------------------------------------------------------------------------|---|
|                                  | <ul> <li>Conditient License Application</li> <li>Extouritier information</li> <li>Addoming business As (DBA)</li> <li>Addoming business As (DBA)</li> <li>Marken License Application Runners that will be used under this license.</li> <li>Address RAFTING 123 A85 7870 123 ABC, Deriver, CO 80122</li> <li>DBA * Phone *</li></ul> |   |
| © 2022 Colorado Parks & Wildlife | ROL Program   Regulations   TOPS                                                                                                    |   |

Once complete then click next

Attach documents sections allow you to upload your new/current insurance documents Click choose file and upload your insurance

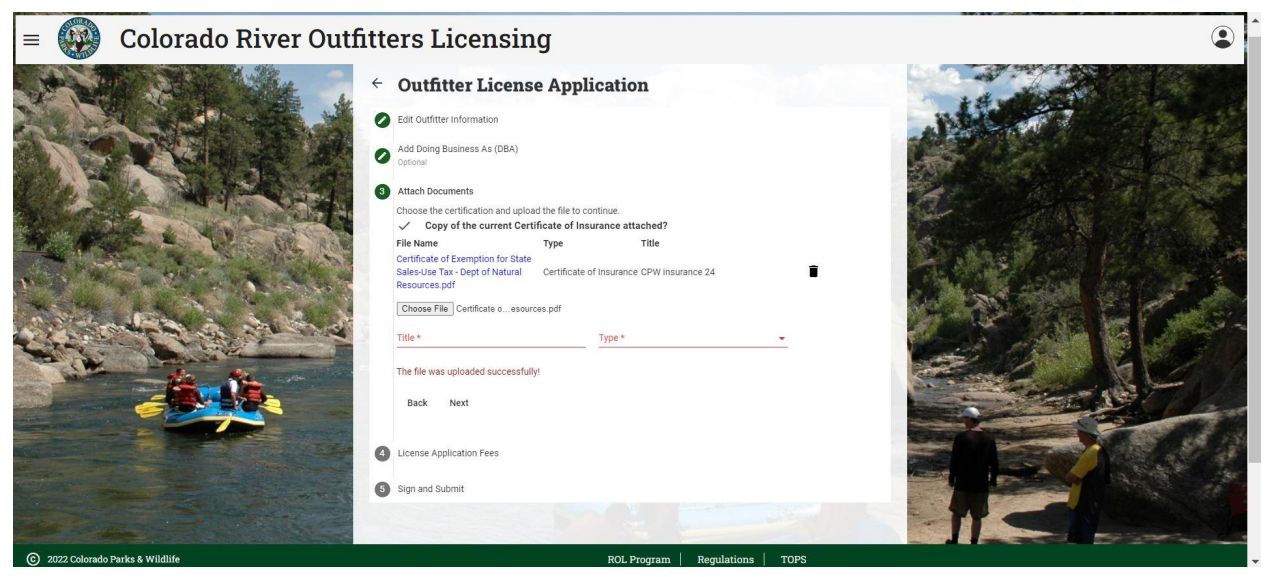

#### Once complete click next

Choose your license type and term (see page 9 for more information) Choose to pay via online credit card or manually via check or credit card via phone

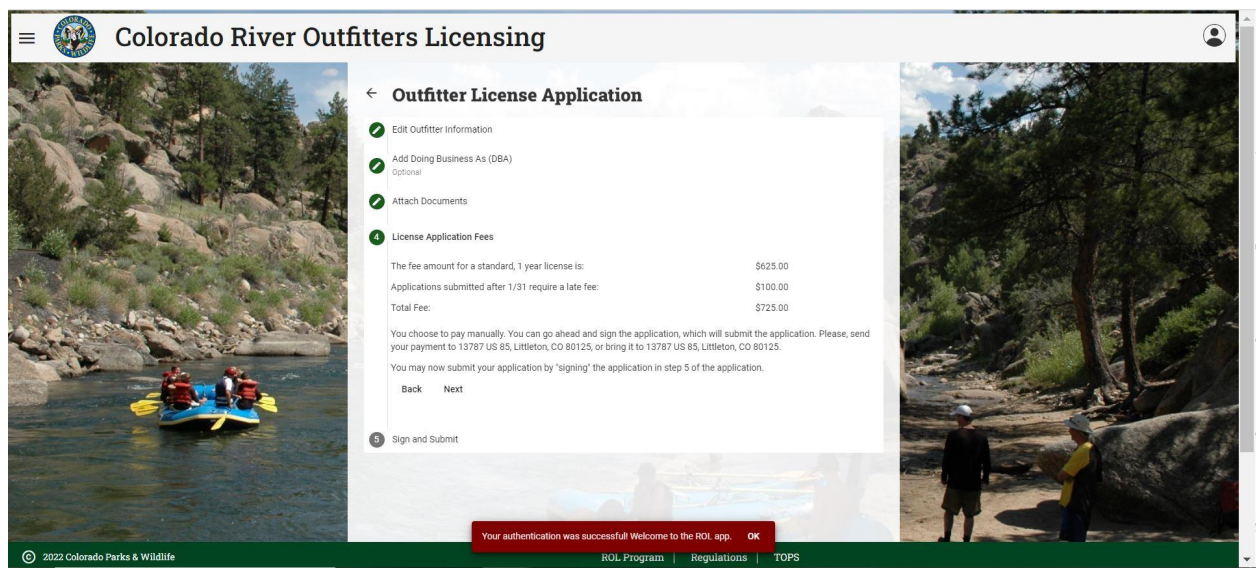

Click next,

Read the acknowledgement statement and select the check box to sign the agreement

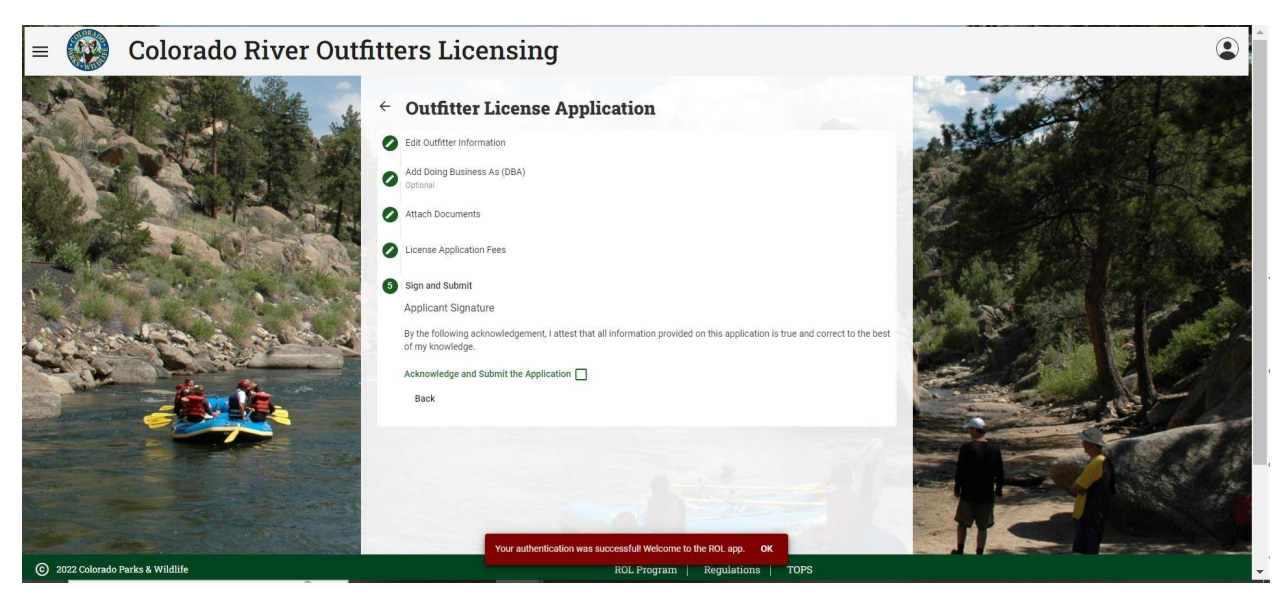

This will take you back to the Outfitter Home Page and you will see the license status as pending.

ROL app administrators will receive a notification for a new license application. They will review the required Insurance Information, DORA license (if applicable) and Secretary of State Business information and payment information. If the application is complete they will issue the license. If it is lacking information you will be contacted via email or phone provided. For approval please allow a minimum of 3 business days for approval. You will receive an email when your request has been fulfilled. YOU ARE NOT LICENSED UNTIL THE LICENSE IS ISSUED!

#### Hello ROL USER GUIDE,

A license for outfitter, ROL USER GUIDE, was issued on Thu Sep 14 2023 15:55:05 GMT-0600 (Mountain Daylight Time)

The license must be displayed at the physical location shown on the license. All trip logs and other records must be kept at this same location.

If you have any questions, please call. I hope you have a safe and successful boating season!

Respectfully,

Grant Brown

River Outfitter Licensing Program

Colorado Parks and Wildlife

(303) 791-1954 x4122 (o)

(303) 470-0782 (f)

grant.brown@state.co.us

And you will see that the license status has changed to Issued on the Outfitter Home page

| min Company Portal                                                                                                    |        |                                                                                                    |
|----------------------------------------------------------------------------------------------------|--------|----------------------------------------------------------------------------------------------------|
| Company Information (Click to view or upload documents)                                                                   | 1      | * Registered User(s)                                                                                                    |
| # 99898 Name: ROL USER GUIDE Status: Good Standing<br>her: ROL USER GUIDE<br>fung Guide? X<br>raySections: Colorado-Upper |        | Name Email Phone Role Edit Delete<br>JOHN SMITH johnsmithroluserl@gmail.com Guide                                                                      |
| As Click here for more information.                                                                                       | + ~    | KOL USER GUIDE roluserguide@yanoo.com User                                                                                                    |
| Intact Information Click here for more information.                                                                       | ~      | A Guide Roster (Click to view all) +                                                                                                    |
| urance Information Click here for more information.                                                                       | ~      | Name Type CDP First Aid Edit Deactivate                                                                                                    |
| loaded Documents Click here for more information.                                                                         | ~      | JIMMY JOHN Trip Leader V V                                                                                                    |
| mments Click here for more information.                                                                                   | + ~    | JOHN SMITH Guide 🗸 🗸 🌶 🖨                                                                                                    |
| Outfitter Licenses                                                                                                    | Β¢     | Citations & Disciplinary Actions +                                                                                                    |
| e Status Issued Expires Comments<br>dard Issued 09/15/23 12/31/23<br>dard Issued 09/14/23 12/31/23                        | Action | Case: PCR11111111 Letter of Admonishment - USER GUIDE LETTER OF ADMONISHMENT<br>Case: F12345, PCR000000 Citation - Citation, Reg #305.4 'No Throw Bag' |
| Inspections                                                                                                    | + 0    |                                                                                                    |
| r Safety Inspection Final - 09/12/23, 9:00                                                                                | ≡~ ~   |                                                                                                    |
| r Safety Inspection Final - 09/01/23, 10:00                                                                               | =, ,   |                                                                                                    |

# Updating Company/Insurance Information

This will allow you to update company DBAs, Contact information, Insurance information, upload business documents and allow you to see comments on the company from CPW. Remember That ROL#s are issued to the individual or corporation. When and company is sold the new owners will receive a new ROL #. DBAs and change of contact information **must be** given to CPW with in 10 days pursuant to Regulations #300.4.

Simply log into the app

To edit: Business addresses, Business Phone and/or Email, Insurance Information and expiration dates, Fishing guide/DORA number or river sections click on the Pen on the right of Company Information

| =                                                              | Co                                                     | lorad        | o Ri          | ver Out               | fitters | Licen | sing        |            |                  |                               |             |       |                     | ٩           |
|----------------------------------------------------------------|--------------------------------------------------------|--------------|---------------|-----------------------|---------|-------|-------------|------------|------------------|-------------------------------|-------------|-------|---------------------|-------------|
| Admin                                                          | Compar                                                 | ny Porta     | al            |                       |         |       |             | -          |                  |                               |             |       |                     |             |
| 🖬 Comp                                                         | any Informa                                            | ation (Click | to view o     | or upload docu        | ments)  |       |             | 1          | 🚢 Regi           | istered User(s)               |             |       |                     |             |
| ROL #: 99898<br>Owner: ROL U<br>Fishing Guide<br>Rivers/Sectio | Name: ROL U<br>USER GUIDE<br>e? <mark>X</mark><br>ons: | JSER GUIDE   | Status: Good  | d Standing            |         |       |             | $\bigcirc$ | Name<br>ROL USER | Email<br>GUIDE roluserguide@y | ahoo.com    | Phone | <b>Role</b><br>User | Edit Delete |
| DBAs                                                           |                                                        | Clic         | k here for m  | ore information.      |         |       |             | + ~        | 🤞 Guid           | le Roster (Click t            | o view all) |       |                     | + 🗜         |
| Contact Info                                                   | ormation                                               |              | Click         | here for more inform  | nation. |       |             | ~          | Name             | Туре                          | CPF         | R Fir | st Aid Edit         | Deactiva    |
| Insurance In                                                   | nformation                                             |              | Clic          | k here for more infor | mation. |       |             | ~          | -                |                               |             | -     |                     |             |
| Uploaded Do                                                    | ocuments                                               |              | Clic          | k here for more infor | mation. |       |             | ~          | 🔺 Citat          | tions & Disciplina            | ary Actions |       |                     | + +         |
| Comments                                                       |                                                        |              | Click here fo | or more information.  |         |       |             | + ~        |                  |                               |             |       |                     |             |
| Outfit                                                         | ter Licenses                                           | 5            |               |                       |         |       |             | <b>₿</b> ¢ |                  |                               |             |       |                     |             |
| Туре                                                           | Status                                                 | Issued       | Expires       | Comments              |         |       |             | Action     |                  |                               |             |       |                     |             |
| Standard                                                       | Issued                                                 | 09/14/23     | 12/31/23      |                       |         |       |             |            |                  |                               |             |       |                     |             |
| =, Inspec                                                      | ctions                                                 |              |               |                       |         | _     |             | + 0        |                  |                               |             |       |                     |             |
| © 2022 Col                                                     | lorado Parks & V                                       | Vildlife     |               |                       |         |       | ROL Program | Regulati   | ions   TOPS      | s                             |             |       |                     |             |

#### Make changes and click submit

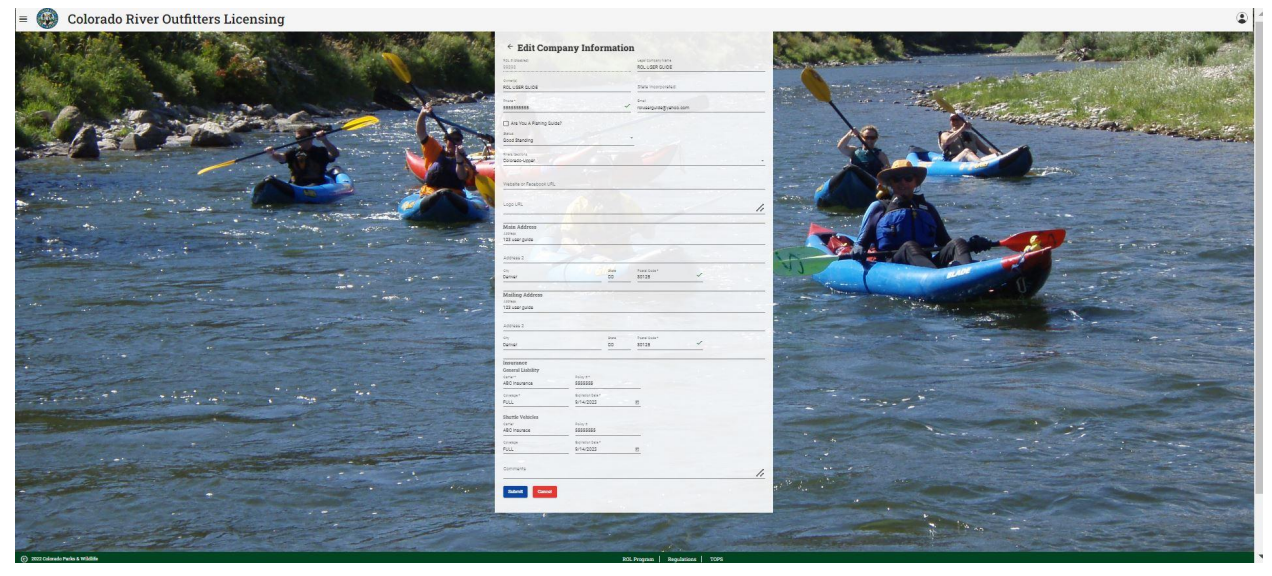

#### NOTE THIS IS WHERE YOU UPDATE YOUR INSURANCE EXPIRATION DATES ONCE YOU HAVE UPLOADED NEW CERTIFICATES OF INSURANCE EXPIRATION DATES MUST BE UPDATED MANUALLY!

To Upload New Insurance Documents, open the Uploaded Documents drop down

| = 🛞 Co                                                                                             | olorado River Outfitters Lic                 | ensing 🖉                                                                                                    |
|----------------------------------------------------------------------------------------------------|----------------------------------------------|----------------------------------------------------------------------------------------------------|
| Admin Compa                                                                                        | ny Portal                                    |                                                                                                    |
| G Company Inform                                                                                   | nation (Click to view or upload documents)   | Registered User(s)                                                                                                    |
| ROL #: 99898 Name: ROL<br>Owner: ROL USER GUIDE<br>Fishing Guide? X<br>Rivers/Sections: Colorado-U | USER GUIDE Status: Good Standing<br>Jpper    | Name Email Phone Role Edit Dele<br>ROL USER GUIDE roluserguide@yahoo.com User ✔                                                                                                    |
| DBAs                                                                                               | Click here for more information.             | + 🗸 Guide Roster (Click to view all) +                                                                                                    |
| Contact Information                                                                                | Click here for more information.             | V Name Type CPR First Aid Edit Deac                                                                                                    |
| Insurance Information                                                                              | Click here for more information.             | Y Constant of the second second |
| Uploaded Documents                                                                                 | Click here for more information.             | Citations & Disciplinary Actions +                                                                                                    |
| Comments                                                                                           | Click here for more information.             | + ~                                                                                                    |
| Outfitter License                                                                                  | 25                                           | β¢                                                                                                    |
| Type Status<br>Standard Issued                                                                     | Issued Expires Comments<br>09/14/23 12/31/23 | Action                                                                                                    |
| ≡, Inspections                                                                                     |                                              | + 0                                                                                                    |
| © 2022 Colorado Parks &                                                                            | Wildlife                                     | ROL Program   Regulations   TOPS                                                                                                    |

#### Click "Choose File"

| = 🙀 Color                                                                                                    | rado River Outfitt                                | ers Licensi                  | ng        |         |                    |                                 |          |                   |                | ٢       |
|----------------------------------------------------------------------------------------------------|---------------------------------------------------|------------------------------|-----------|---------|--------------------|---------------------------------|----------|-------------------|----------------|---------|
| G Company Information                                                                                          | (Click to view or upload documents)               | )                            |           | /       | 🚢 Regis            | stered User(s)                  |          |                   |                |         |
| ROL #: 99898 Name: ROL USER GU<br>Owner: ROL USER GUIDE<br>Fishing Guide? ×<br>Rivers/Sections: Colorado-Upper | UIDE Status: Good Standing                        |                              |           |         | Name<br>ROL USER G | Email<br>UIDE roluserguide@yaho | o.com    | Phone Role<br>Use | e Edit<br>er 🖍 | Delete  |
| DBAs                                                                                                    | Click here for more information.                  |                              |           | + ~     | 🤞 Guide            | Roster (Click to v              | iew all) |                   |                | +       |
| Contact Information                                                                                            | Click here for more information.                  |                              |           | ~       | Name               | Туре                            | CPR      | First Aid         | Edit           | Deactiv |
| Insurance Information                                                                                          | Click here for more information.                  |                              |           | ~       |                    | ¥.2                             |          |                   |                |         |
| Uploaded Documents                                                                                             | Click here for more information.                  |                              |           | ^       | ▲ Citati           | ons & Disciplinary              | Actions  |                   |                | + +     |
| File Name<br>Certificate of Exemption for State<br>Sales-Use Tax - Dept of Natural<br>Resources.pdf            | Type Title Certificate of Insurance CPW INSURANCE | Date & Time 09/14/2023 15:41 | Delete    |         |                    |                                 |          |                   |                |         |
| Upload Certifications of<br>Choose File No file chosen<br>Title: *                                             | Type: *                                           | Ť                            |           |         |                    |                                 |          |                   |                |         |
| Comments                                                                                                    | Click here for more information.                  |                              |           | + ~     |                    |                                 |          |                   |                |         |
| © 2022 Colorado Parks & Wildlife                                                                               |                                                   | RO                           | L Program | Regulat | ions TOPS          |                                 |          |                   |                |         |

Add correct file from your computer, Title the File and Choose Insurance as file Type and Click Upload.

| in company information                                                                                  | n (Click to view or u                  | pload documents)         |             |        | 1   | 🐣 Regis            | stered User(s)                 |           |                |                   |      |
|----------------------------------------------------------------------------------------------------|----------------------------------------|--------------------------|-------------|--------|-----|--------------------|--------------------------------|-----------|----------------|-------------------|------|
| OL #: 99898 Name: ROL USER<br>wner: ROL USER GUIDE<br>ishing Guide? ×<br>ivers/Sections: Colorado-Upper | GUIDE Status: Good Star                | nding                    |             |        |     | Name<br>ROL USER G | Email<br>UIDE roluserguide@yał | 100.com   | Phone Re<br>U: | ole Edit<br>ser 🖍 | Dele |
| DBAs                                                                                                    | Click here for more in                 | nformation.              |             |        | + ~ | 🤞 Guide            | Roster (Click to               | view all) |                |                   | +    |
| Contact Information                                                                                     | Click here                             | for more information.    |             |        | ~   | Name               | Type                           | CPR       | First Aid      | Edit              | Deac |
| Insurance Information                                                                                   | Click her                              | re for more information. |             |        | ~   | Alta.              | Y. Anna An                     |           | -              |                   |      |
| Uploaded Documents                                                                                      | Click her                              | e for more information.  |             |        | ^   | ▲ Citati           | ons & Disciplinar              | y Actions |                |                   | +    |
| File Name<br>Certificate of Exemption for Sta<br>Sales-Use Tax - Dept of Natural<br>Resources.pdf       | Type<br>te<br>Certificate of Insurance | Title                    | Date & Time | Delete |     |                    |                                |           |                |                   |      |
| Choose File Certificate oeso<br>Title:*                                                                 | urces.pdf                              | Type: *                  | ¥.          |        |     |                    |                                |           |                |                   |      |
|                                                                                                    |                                        |                          |             |        |     |                    |                                |           |                |                   |      |

You will then see a Upload Successful popup box and then the new upload nested under uploaded documents

| = 🥨 Colo                                                                                                    | rado Ri             | ver Outfitte                 | rs Licensi       | ng        |          |                    |                                 |           |              |                   | ٢        |
|----------------------------------------------------------------------------------------------------|---------------------|------------------------------|------------------|-----------|----------|--------------------|---------------------------------|-----------|--------------|-------------------|----------|
| G Company Information                                                                                         | (Click to view o    | or upload documents)         |                  |           | 1        | 🚢 Regis            | stered User(s)                  |           |              |                   |          |
| ROL #: 99898 Name: ROL USER G<br>Owner: ROL USER GUIDE<br>Fishing Guide? ×<br>Rivers/Sections: Colorado-Upper | UIDE Status: Good   | l Standing                   |                  |           |          | Name<br>ROL USER G | Email<br>UIDE roluserguide@yaho | oo.com    | Phone R<br>U | ole Edit<br>ser 🖍 | Delete   |
| DBAs                                                                                                    | Click here for m    | ore information.             |                  |           | + ~      | 🤾 Guide            | Roster (Click to v              | view all) |              |                   | + 🗜      |
| Contact Information                                                                                           | Click               | here for more information.   |                  |           | ~        | Name               | Туре                            | CPR       | First Aid    | Edit              | Deactiva |
| Insurance Information                                                                                         | Clic                | k here for more information. |                  |           | ~        |                    | V.A. A. A.                      |           |              |                   |          |
| Uploaded Documents                                                                                            | Clic                | k here for more information. |                  |           | ^        | ▲ Citati           | ons & Disciplinary              | Actions   |              |                   | + +      |
| File Name<br>Certificate of Exemption for State<br>Sales-Use Tax - Dept of Natural<br>Resources.pdf           | Type<br>Insurance   | Title<br>CPW 23 Insurance    | Date & Time      | Delete    |          |                    |                                 |           |              |                   |          |
| Certificate of Exemption for State<br>Sales-Use Tax - Dept of Natural<br>Resources.pdf                        | Certificate of Insu | rance CPW INSURANCE          | 09/14/2023 15:41 |           |          |                    |                                 |           |              |                   |          |
| Upload Certifications                                                                                         | or Other Docs       |                              |                  |           |          |                    |                                 |           |              |                   |          |
| Choose File Certificate oesour                                                                                | rces.pdf            | Туре: *                      |                  |           |          |                    |                                 |           |              |                   |          |
| © 2022 Colorado Parks & Wildlife                                                                              | e                   |                              | RO               | L Program | Regulati | ons   TOPS         |                                 |           |              |                   |          |

To update DBA, Click on the "+" Symbol on the right side of the DBA drop down

| dmin Compa                                                                                  | any Portal                                 |                                                                              |
|---------------------------------------------------------------------------------------------|--------------------------------------------|------------------------------------------------------------------------------|
| Company Inform                                                                              | nation (Click to view or upload documents) | Registered User(s)                                                           |
| DL #: 99898 Name: RO<br>wner: ROL USER GUIDE<br>ishing Guide? ×<br>ivers/Sections: Colorado | L USER GUIDE Status: Good Standing         | Name Email Phone Role Edit I<br>ROL USER GUIDE roluserguide⊛yahoo.com User ✔ |
| DBAs                                                                                        | Click here for more information.           | + v 🕴 Guide Roster (Click to view all) +                                     |
| Contact Information                                                                         | Click here for more information.           | <ul> <li>Name Type CPR First Aid Edit Deliter</li> </ul>                     |
| Insurance Information                                                                       | Click here for more information.           |                                                                              |
| Uploaded Documents                                                                          | Click here for more information.           | Citations & Disciplinary Actions +                                           |
| Comments                                                                                    | Click here for more information.           | + ~                                                                          |
| Outfitter Licens                                                                            | es                                         | <b>₽</b> φ                                                                   |
| ype Status                                                                                  | Issued Expires Comments                    | Action                                                                       |
| andard Issued                                                                               | 09/14/23 12/31/23                          |                                                                              |
| Inspections                                                                                 |                                            | + 0                                                                          |

Enter DBA Information and Click Add DBA

| = 😳 Colorado R                   | iver Outfitters Licen                                                                     | sing                      |      | ٤   |
|----------------------------------|-------------------------------------------------------------------------------------------|---------------------------|------|-----|
|                                  | Add DBA  A  S50 USER RAFTING  Prove 1234567890  Advess 123west street  Cy* Grand Junction |                           |      |     |
|                                  | State *<br>CO<br>Zipcode *<br>80000<br>Add DBA Cancel                                     |                           | TOPS |     |
| © 2022 Colorado Parks & Wildlife |                                                                                           | ROL Program   Regulations | TOPS | A4) |

## **Reviewing Inspections**

#### **River Safety Inspections (RSI)**

RSI's are completed by rangers at put-ins, take outs and while on the river. The purpose of RSI's are to ensure that regulated trips are following all safety and equipment regulations. Rangers will collect guide information on RSI's to document TLs and guides on the trip.

Any deficiencies from an RSI will be noted by red text. Ranger Comment in relation to verbal warnings or citation information will be in the narrative box.

| Company Infor                                                                                          | mation (Click to view or upload documents)   | n Registered User(s)                                                  |           |  |  |  |  |  |  |  |  |
|----------------------------------------------------------------------------------------------------|----------------------------------------------|-----------------------------------------------------------------------|-----------|--|--|--|--|--|--|--|--|
| DL #: 99898 Name: RC<br>vner: ROL USER GUIDE<br>shing Guide? <mark>X</mark><br>vers/Sections: Colorado | L USER GUIDE Status: Good Standing<br>-Upper | Name Email Phone Role E<br>ROL USER GUIDE roluserguide@yahoo.com User | Edit Dele |  |  |  |  |  |  |  |  |
| DBAs                                                                                                   | Click here for more information.             | + 🗸 🕺 🖈 Guide Roster (Click to view all)                              | +         |  |  |  |  |  |  |  |  |
| Contact Information                                                                                    | Click here for more information.             | V Name Type CPR First Aid Edit                                        | Deac      |  |  |  |  |  |  |  |  |
| nsurance Information                                                                                   | Click here for more information.             | V JIMMY JOHN Trip Leader V V                                          | •         |  |  |  |  |  |  |  |  |
| Jploaded Documents                                                                                     | Click here for more information.             |                                                                       |           |  |  |  |  |  |  |  |  |
| Comments                                                                                               | Click here for more information.             | + ~                                                                   | Ŧ         |  |  |  |  |  |  |  |  |
| Outfitter Licens                                                                                       | ses<br>Issued Expires Comments               | Action                                                                |           |  |  |  |  |  |  |  |  |
| ndard Issued                                                                                           | 09/14/23 12/31/23                            |                                                                       |           |  |  |  |  |  |  |  |  |
| Inspections                                                                                            |                                              | + 0                                                                   |           |  |  |  |  |  |  |  |  |
| ver Safety Inspection                                                                                  | Final - 09/12/23, 9:00                       |                                                                       |           |  |  |  |  |  |  |  |  |

To review click on three bars with check mark icon on the right of the inspection

This will take you into the RSI report issued by the Ranger

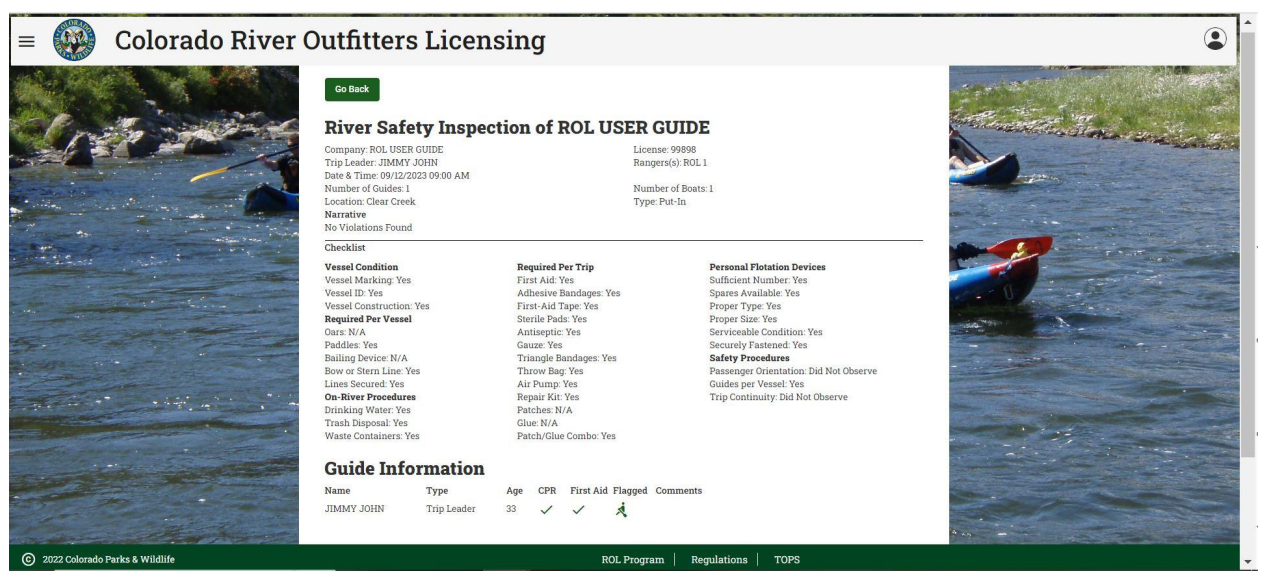

Any violations or deficiencies from and RSI will be notated in Red Font and in the Narrative, Ranger will also upload a copy of the citation and paper inspection report

| = 🚱 Colorado River Outfitters Licensi | ng                                                                                                    |  |
|---------------------------------------|----------------------------------------------------------------------------------------------------|--|
|                                       | Contract<br>Reference of the second of the second of the sec |  |
|                                       | Vessel duration         Person of the Trip         Personal Parksim process           Seesal duration process         Addresse duration process         Barter Analadat Tris           Vessel duration process         Addresse duration process         Barter Analadat Tris           Proceed duration process         Barter Analadat Tris         Barter Analadat Tris           Parson of the Trip         Addresse duration process         Barter Analadat Tris           Dark MA         Addresse duration process         Barter Analadat Tris           Dark MA         Addresse duration process         Barter Analadat Tris           Dark MA         Addresse duration process         Barter Analadat Tris           Dark MA         Addresse duration process         Barter Analadat Tris           Dark MA         Addresse duration process         Barter Analadat Tris           Barter Analadat Tris         Addresse duration duration duratis duratis duratis duration duration duratis duration duration dura                                                                                                    |  |
|                                       | Tile Date STime<br>Galden op. Job<br>Galder CITATION 02248 09.14/0221 (59)<br>Calified Information<br>Name Type Age CFR First Add Flegged Comments<br>200407 20000 Top Lander 20 C Identified Information                                                                                                    |  |
|                                       | and and and and                                                                                                    |  |

If the ranger attached a document to the inspection it will show up as a blue hyperline under uploaded documents.

#### **Office Records Inspections (OI)**

ORI's are completed by ranger electronically via outfitters uploading guides and their files to the app or in person at the outfitters place of business. Either way guides have to be entered into the app. ORI's are to ensure that outfitters are using qualified guides/ trip leaders and guide instructors as required by Statute and Regulations, that outfitters are keeping accurate trip logs and are aware of the accident reporting and boat marking

regulations. ORI's also ensure that outfitters are aware of private property issues and possible violations. The App shows all guides inspected.

**Signing of ORI**: Outfitters must sign the ORI for the inspection to be considered complete. The signature means that the Outfitter understands the results of the inspections.

# **Guide Roster**

The guide roster is where a company can upload all their guides and the guides' respective guide file. This is where CPW rangers check guide records for electronic OI's and select the TL's and Guides listed on an RSI. If a guide is not listed and found on a trip during an RSI, Rangers will add the guide when completing their end of the RSI. Please check if a ranger has entered the guide to cut down on duplicate records.

#### **Adding Guides**

First navigate to the full Guide Roster by clicking on Guide Roster from the outfitter home page.

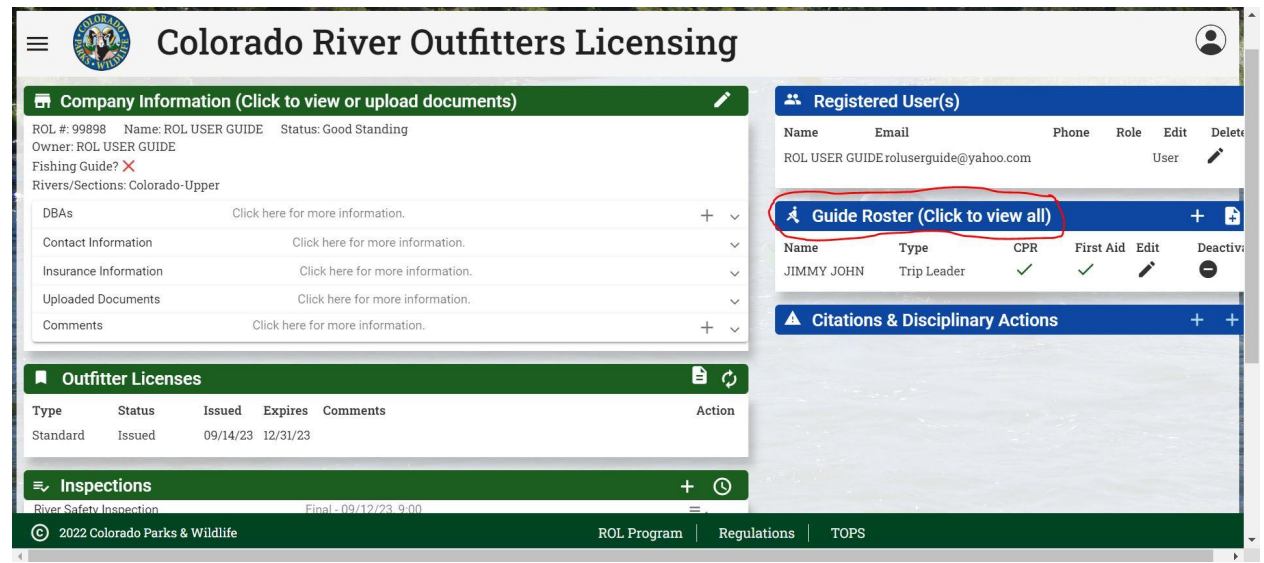

Next click the + symbol in the upper right corner

|            | SER GUID    | E Guide Ros | ter |                   |   |                                        | Search Guide | 95      | lation - | Ŧ         |
|------------|-------------|-------------|-----|-------------------|---|----------------------------------------|--------------|---------|----------|-----------|
| NAME       | TYPE        | BIRTHDATE   | CPR | CPR<br>EXPIRATION |   | FIRST AID<br>EXPIRATION QUALIFICATIONS | STATUS       | FLAGGED | EDIT     | DEACTIVAT |
| JIMMY JOHN | Trip Leader | 02/01/90    | ~   | 09/14/23          | ~ | 09/14/23                               | Active       | ×       | 1        | •         |
|            |             |             |     |                   |   |                                        |              |         |          |           |

Add the Guides First and Last name as it appears on their guide documents. Choose their type, Guide, Trip Leader (TL) or Guide Instructor (GI), remember for TL and GI you must provide the proper documentation per statute, documentation is uploaded in next section. Enter their birth date.

| ≡ 🙀 Co                  | olorado Riv                                                                                                    | er Outfitte   | ers Licensing                | ٢ |
|-------------------------|----------------------------------------------------------------------------------------------------|---------------|------------------------------|---|
|                         | Add Guid  Name * USER GUIDE  Type * Guide  Bith Date 2/1/1990  Must be al least 18 years of age. Phone: DTIONAL | e Information | n<br>                        |   |
|                         | CPR Certification                                                                                               |               |                              |   |
| © 2022 Colorado Parks & | Wildlife                                                                                                    |               | ROL Program Regulations TOPS |   |

Select Checkboxes for CPR Certification and First Aid Certification and enter expiration dates shown on proper certification. Select proper remaining Checkboxes: Completed Basic Guide Training:

Trips For T.L.: MEANT TO BE TRIPS FOR GI by reg all GI are required to be TL on a minimum of 5 trips

Miles For G.I.: Guides who have 1,500 documented river miles, up to 750 of which can be documented private (non commercial) miles, Does not include minimum training.

Miles For T.L.:Guide who have 500 documented river miles, up to 250 of which can be documented private (non commercial) miles, Does not include minimum training. Qualifications drop down boxes are for guides who have been properly check out on the Numbers, Royal Gorge and Pine Creek sections of AHRA. Documentation and requirements can be found at:

https://cpw.state.co.us/placestogo/parks/ArkansasHeadwatersRecreationArea/Pages/RiverOutfittersRegs.aspx under AHRA guide qualification forms

Once all information is entered and correct click submit

Comments section is used during OI by CPW Rangers

|                                                                                                    | CPR Certification   | DPR Certification Expiration                                                               |  |
|----------------------------------------------------------------------------------------------------|---------------------|--------------------------------------------------------------------------------------------|--|
| 1300                                                                                                    | N                   | Aust be a date within the next 3 years.<br>First Aid Certification Expiration<br>9/14/2024 |  |
|                                                                                                    |                     | Must be a date within the next 3 years.                                                    |  |
| ( AR                                                                                                    | Completed Basic Gui | de Training 🔲 Miles for G.I.                                                               |  |
| and the second second s | Qualifications      | •                                                                                          |  |
|                                                                                                    | Commonto:           |                                                                                            |  |

After clicking submit, you will be returned to the guide roster page.

#### **UPLOADING GUIDE DOCUMENTS/ UPDATING GUIDES**

From the guide roster select the guide to upload documents to or to update

Once in the guides profile you can edit TL/GI status and CPR/FA expiration dates by selecting the edit pen at the top right corner next to the guides name.

| = 😡 Colorado River Outfit        | ers Licensing                                                                                                    |
|----------------------------------|----------------------------------------------------------------------------------------------------|
|                                  | CUSER CUIDE Guide Information         Company:         Type: Guide         Completed Basic Guide Training × Miles for G.I. ×         Trips for T.I. × Miles for T.I. ×         Birthdate:       02/01/990         Phone:       OPTIONAL         Ernst do POTIONAL       Expiration:         Comments:       Comments:         CWW Comments:       CWW Comments: |
|                                  | List of Uploaded Documents         File Name       Type       Title       Date & Time         Upload Certifications and Other Documentation         Choose File No file chosen       Environmentation                                                                                                    |
| © 2022 Colorado Parks & Wildlife | ROL Program   Regulations   TOPS                                                                                                    |

To upload Guide documentation click the "choose file" box, go in to your computer and find the scanned document, select it and click open. You then need to name the document and select a type,

Certification: This is for CPR, First Aid, Wilderness First Aid/Responder, EMT... If the card says certification select this.

Qualification: This is for a guides Minimum Qualification records and any AHRA (Numbers, Royal Gorge or Pine Creek) qualifications

On-River-Log: This is the guides on river log tracking their on river experience. Can be on the CPW forms or on a companies spreadsheet

Affidavit: This is for issued in-state- missing affidavits and Out of state trained guide affidavits.

Other: Used for other pertinent documents that do not fit above categories

| ≡          | Colo                        | orado Rive                                                          | er Outfit                          | ters Licensing          |      | • |
|------------|-----------------------------|---------------------------------------------------------------------|------------------------------------|-------------------------|------|---|
|            |                             | Comments:<br>CPW Flagged: X<br>CPW Comments:                        |                                    |                         |      |   |
| *          |                             | List of Uploaded                                                    | Certification<br>Qualification     | Date & Time             |      |   |
| A CONTRACT |                             | Upload Certificat<br>Choose File TEST GUIL<br>Title: *<br>RIVER LOG | On-River Log<br>Affidavit<br>Other | Intation                |      |   |
|            |                             |                                                                     |                                    |                         |      |   |
| ©          | 2022 Colorado Parks & Wildl | ife                                                                 |                                    | ROL Program Regulations | TOPS |   |

Once filled out click upload

| = 🐼 Colo                      | orado Riv                                                      | ver Outfit                                | ters Lio            | censing            | ٢ |
|-------------------------------|----------------------------------------------------------------|-------------------------------------------|---------------------|--------------------|---|
|                               | Comments:<br>CPW Flagged: ><br>CPW Comments:<br>List of Upload | <                                         |                     | Arti               |   |
|                               | File Name                                                      | Type<br>cations and Other [               | Title Documentation | Date & Time        |   |
|                               | Choose File TEST (<br>Title:*<br>RIVER LOG                     | SUIDE LOG docx<br>Type: *<br>On-River Log |                     |                    |   |
| © 2022 Colorado Parks & Wildl | ife                                                            |                                           | ROL Program         | n Regulations TOPS |   |

The document will then show up under Uploaded documents for rangers to see.

| = 🧼 Col                     | orado River                                                                       | Outfitt                        | ers Lico           | ensing                          | ٢ |
|-----------------------------|-----------------------------------------------------------------------------------|--------------------------------|--------------------|---------------------------------|---|
|                             | Qualifications:<br>Status: Active<br>Comments:<br>CPW Flagged: X<br>CPW Comments: |                                |                    |                                 |   |
|                             | File Name<br>TEST GUIDE LOG.docx                                                  | <b>Type</b><br>On-River<br>Log | Title<br>RIVER LOG | Date & Time<br>09/14/2023 12:21 |   |
|                             | Upload Certifications                                                             | and Other Do                   | ocumentation       |                                 |   |
| © 2022 Colorado Parks & Wil | dlife                                                                             |                                | ROL Program        | Regulations TOPS                |   |

Continue uploading supporting documents until you have met the proper documentation requirements for your guide.

#### **Guide Roster**

On the guide roster page you can change a guide's status from active to inactive or vice versa by clicking on the deactivate button. Inactive guides are guides who are not

currently guiding with your company but have guided for you in the past 3 years. Remember regulation #302.7 states that you must keep all guide records for the previous 3 years plus the current year. You will also see the guides CPR and First Aid expiration dates.

#### **Guide Affidavit Function**

You can now submit Missing In State Guide Affidavits via the portal. As always paper affidavits can be submitted to the ROL program via mail or email.

Start on the outfitter home page, click on the "paper +" icon on the right hand side of the guide roster quick view

| = 💮 Co                                                                                            | olorado River Outfitters Li                                                   | icensing          |                                      |                                             |                          |                                  |      |                                     |
|---------------------------------------------------------------------------------------------------|-------------------------------------------------------------------------------|-------------------|--------------------------------------|---------------------------------------------|--------------------------|----------------------------------|------|-------------------------------------|
| COL USER GU                                                                                       | IDE Company and License Informa<br>nation (Click to view or upload documents) | ation             | Registere                            | ed User(s)                                  |                          |                                  |      |                                     |
| ROL #: 99898 Name: ROL<br>Dwner: ROL USER GUIDE<br>Fishing Guide? ×<br>Rivers/Sections: Colorado- | , USER GUIDE Status: Good Standing<br>Upper                                   |                   | Name<br>JOHN SMITH<br>ROL USER GUIDE | <b>Email</b><br>johnsmithro<br>roluserguide | bluser1@gm<br>e@yahoo.co | <b>Phone R</b><br>aail.com<br>om | ole  | <b>Edit Remo</b> .<br>Guide<br>User |
| DBAs                                                                                              | Click here for more information.                                              | ~                 | and the second second                | 140 AND 14                                  |                          | 80                               |      | 4                                   |
| Contact Information                                                                               | Click here for more information.                                              | ~                 | 🤾 Guide Ro                           | ster (Click to                              | view all                 | )                                |      | + 🗗                                 |
| Insurance Information                                                                             | Click here for more information.                                              | ~                 | Name                                 | Туре                                        | CPR                      | First Aid                        | Edit | Deactiva                            |
| Uploaded Documents                                                                                | Click here for more information.                                              | ~                 | JIMMY JOHN<br>JOHN SMITH             | Trip Leader<br>Guide                        | ~                        | ~                                | 1    | 0                                   |
| Outfitter License                                                                                 | es                                                                            | <b>₿</b> ¢        |                                      |                                             |                          | ters and                         | 1.43 | -                                   |
| ype Status                                                                                        | Issued Expires Comments                                                       | Action            |                                      |                                             |                          |                                  |      |                                     |
| tandard Issued                                                                                    | 09/14/23 12/31/23                                                             |                   |                                      |                                             |                          |                                  |      |                                     |
| Inspections                                                                                       |                                                                               |                   |                                      |                                             |                          |                                  |      |                                     |
| River Safety Inspection                                                                           | Final - 09/12/23, 9:00                                                        | =, ,              | - Carrier                            |                                             |                          |                                  |      |                                     |
| © 2022 Colorado Parks 8                                                                           | Wildlife F                                                                    | ROL Program   Reg | ulations   TOPS                      |                                             |                          |                                  |      |                                     |

This opens the In-State Missing Guide Record Affidavit form, which allows the outfitter to enter the affidavit information.

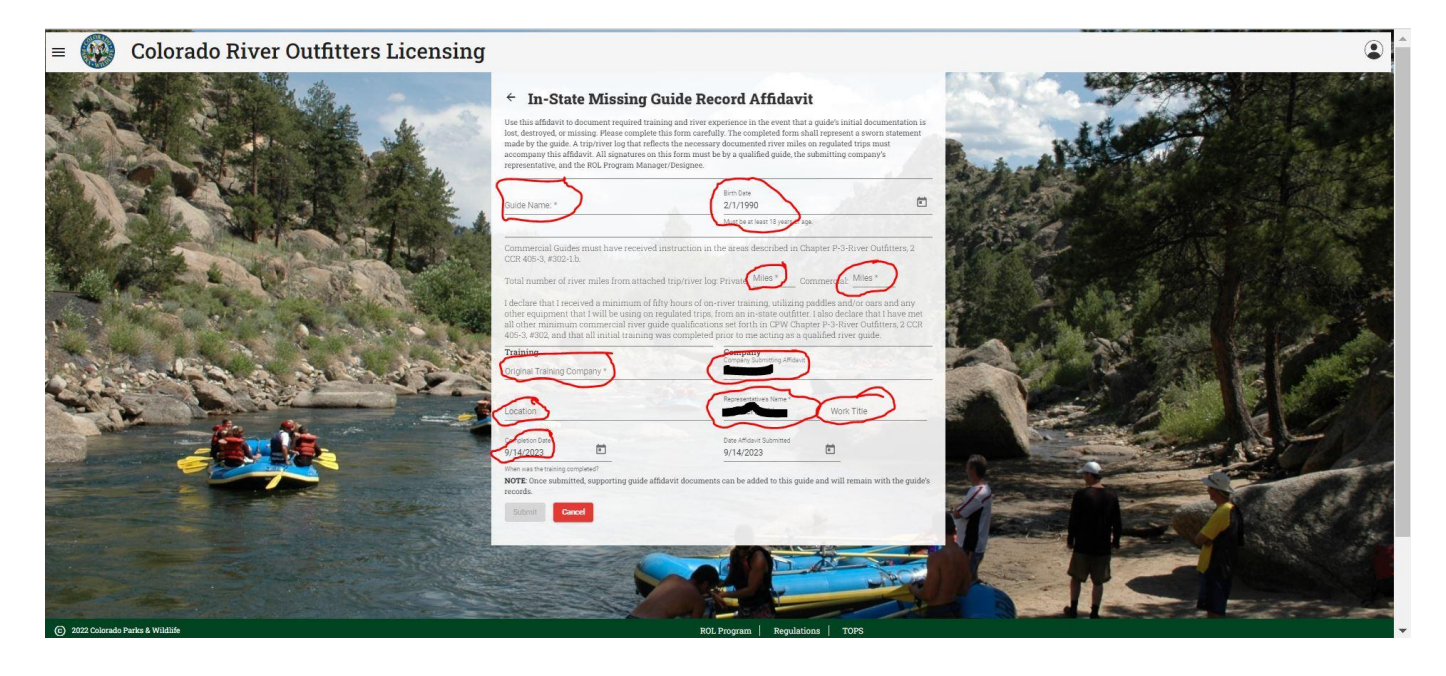

Fill in all boxes

Guide: The Guides Full Legal Name, Exactly how it would be on guide documents, The guide will need to create a user account spelled exactly how the affidavit is.

Date of Birth: Guides Date of Birth

Private Mile: Documented Private Miles, Documentation MUST BE PROVIDED

Commercial Miles: Documented Commercial Miles, Documentation **MUST BE PROVIDED** 

Original Training Company: The company the guide initially trained with in Colorado Location: Location of Initial guide training

Completion Date: Original completion date of guide training

Company: Current Company Name

Representative Name: Company Representative First and Last name and working title

Once filled out click the submit button, this will take you back to the Outfitter home page, Go into the guide roster and select the guide that the affidavit was entered for. Upload all supporting documentation for the affidavit, IE both private and commercial river logs to reach miles claimed on the affidavit. (see uploading guide documents section above if needed)

Have the guide request a user account. In comments state that they need to be added to your company in the guide role

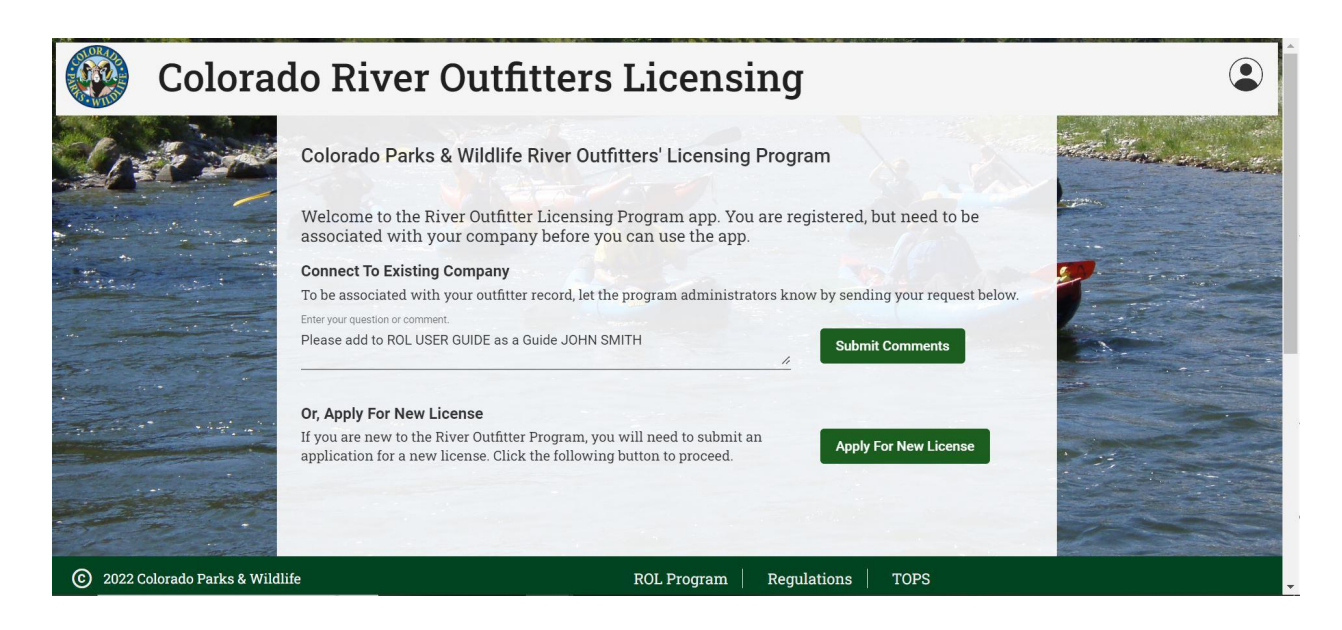

This request is sent to the ROL app administrators for approval please allow 3 business days for activation. You will receive an email when your request has been fulfilled.

Have the Guide login and sign/acknowledge the affidavit by reentering their name and checking the acknowledgement box. The App will then time stamp the signature.

#### **Colorado River Outfitters Licensing** JOHN SMITH Guide Information 🧭 Company: ROL USER GUIDE Type: Guide Completed Basic Guide Training 🗸 🦷 Miles for G.I. 🗙 Trips for T.L. × Miles for T.L. × Birthdate: 02/01/1990 Phone: Email: CPR Certification: 🗸 Expiration: 05/10/2020 First Aid Certification: 🗸 Expiration: 05/10/2020 Qualifications: Status: Affidavit Status: Pending Guide Signature Comments: New guide entered through guide affidavit View The Guide Affidavit List of Uploaded Docur File Name Date & Time Type Title Upload Certifications and Other Do Choose File No file chosen

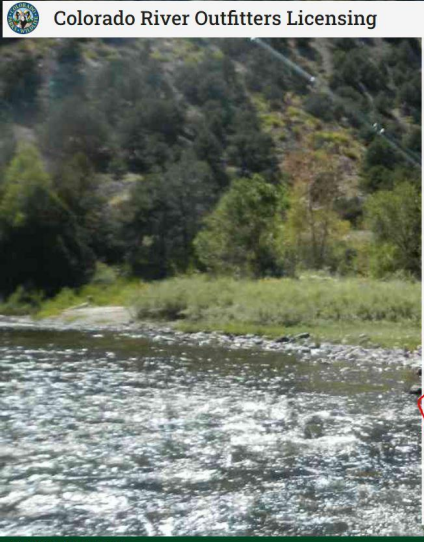

| Use this affidavit to document required<br>documentation is lost, destroyed, or mis<br>represent a sworn statement made by th<br>miles on regulated trips must accompane<br>the submitting company's representative                                                                                                    | training and river experience in the event th<br>sing. Please complete this form carefully. The<br>equide. A trip/river log that reflects the nec<br>sy this affidavit. All signatures on this form r<br>e, and the ROL Program Manager/Designee.                                                                                                    | at a guide's initial<br>se completed form sha<br>essary documented ri<br>nust be by a qualified                                               |
|----------------------------------------------------------------------------------------------------|----------------------------------------------------------------------------------------------------|----------------------------------------------------------------------------------------------------|
| Guide Name.                                                                                                    |                                                                                                    |                                                                                                    |
|                                                                                                    | Birthdate: 02/01/1990                                                                                                    |                                                                                                    |
|                                                                                                    | Mies                                                                                                    | Miles                                                                                                    |
| Total number of river miles from atta<br>i declare that I received a minimum<br>any other equipment that I will be us<br>have met all other minimum comme<br>Cuffitters, 2 CCR 406-3, #302, and that<br>river miles                                                                                                    | ached trip/river log: Private: 200 Co<br>of fifty hours of on-river training, utilizin<br>ang on regulated trips, from an in-state or<br>recial river guide qualifications set forth i<br>t all initial training was completed prior                                                                                                    | mmercial. 500<br>g paddles and/or oar<br>utfitter. I also declare<br>n CPW Chapter P-3-1<br>to me acting as a qui                             |
| Total number of river miles from atta<br>I declare that I received a minimum o<br>any other equipment that I will be us<br>have met all other minimum comme<br>Confitters. 2 CCR 406-3, #302, and that<br>river guide.                                                                                                    | sched trip/river log: Private 200 Co<br>of fifty hours of on-river training, utilizin<br>ing on regulated trips, from an in-state or<br>regulated qualifications set forth in<br>t all initial training was completed prior<br>Commany                                                                                                    | mmercial 500<br>g paddles and/or oar<br>utfitter. I also declare<br>n CPW Chapter P-3-<br>to me acting as a qui                               |
| Total number of river miles from att<br>declare that I received a minimum,<br>ny other equipment that I will be us<br>have met all other minimum commo<br>Jacfinters, 2 CCR 408-3, #302, and that<br>iver quide.<br>Training<br>Appent Training<br>ABC RAFTING                                                                                                    | ched trip/river log: Private: <sup>200</sup> Co<br>of fifty hours of on-river training, utilizin<br>ing on regulated trips, from an in-state<br>crail river guide qualifications set forth<br>all initial training was completed prior<br><b>Company</b><br>Company forming Mitput<br>Rol USER GUIDE                                                                                                    | mmercial 500<br>g paddles and/or oar<br>uffiter. I also declare<br>n CPW Chapter P-3-1<br>to me acting as a qui                               |
| Total number of river males from atta<br>declare that I received a minimum,<br>any other equipment that I will be us<br>away met all all other minimum commu-<br>date many attack and that<br>varifiers, 2 CCR 406-3, #802, and that<br>very quick.<br><b>Training</b><br>Bac RAFINIG<br>BAC RAFINIG                                                                                                    | ached tripfriver log Private 200 Co<br>of fifty hears of on-river training utilizer<br>and on regulated rups, form an in-state of<br>recal river guide qualifications set forth<br>i mital training was completed pror<br>Company Submitting Addaet<br>ROL USER GUIDE                                                                                                    | mmercial 500<br>g paddles and/or oar<br>uffiter. I also declare<br>n CPW Chapter P-3-1<br>to me acting as a que                               |
| Total number of river miles from att<br>declare that I received a minimum.<br>my other equipment that I wild be<br>use me at all other minimum commo<br>Junifiers 2.024, 4604, 4602, and that<br>use guide.<br>Junifiers 2.024, 4604, 4602, 4602,<br>Junifiers 2.024, 4604, 4602, 4602,<br>Junifiers 2.024, 4604, 4602, 4602, 4602,<br>Marchine 2.024, 4604, 4602, 4602, 4602,<br>Marchine 2.024, 4604, 4602, 4602, 4602,<br>Marchine 2.024, 4604, 4602, 4602, 4602, 4602,<br>Marchine 2.024, 4602, 4602, 4602, 4602,<br>Marchine 2.024, 4602, 4602, 4602, 4602,<br>Marchine 2.024, 4602, 4602, 4602, 4602,<br>Marchine 2.024, 4602, 4602, 4602, 4602,<br>Marchine 2.024, 4602, 4602, 4602, 4602,<br>Marchine 2.024, 4602, 4602, 4602, 4602,<br>Marchine 2.024, 4602, 4602, 46                                                                                                    | sched triptriver log Private <sup>200</sup> Co<br>of filty hours of on-tiver training unitari<br>ing on regulated sufficient for an in-state<br>recal investigate qualifications are stored to<br>initial training wave completed prior<br>Company famming Mage<br>Roy USER OWNER<br>Roy USER OWNER<br>Roy USER OWNER<br>ROU USER OWNER                                                                                                    | mmercial 500<br>g paddles and/or oar<br>uffitter. I also declare<br>n CPW Chapter P-3-1<br>to me acting as a que<br>to me acting as a que     |
| Total number of river miles from att<br>declares that i second a nationum,<br>any other equipanent that i will be us<br>assessed in the second second second<br>buffers 2 COL 406-3, #302, and that<br>very guide.<br>Training<br>how Themas Collections<br>480: RAFTINS<br>Assesses<br>Mark 0520/MR00                                                                                                    | oched triprirove log Private 200 Coo<br>of fifty houses of on-river training, utilizan<br>ingo ne resoluted training. Informa in c-insteas<br>creat area yound qualifications are offerith<br>in the insteal training we completed period<br>Company<br>Company                                                                                                    | mmercial <sup>500</sup><br>graddles and/or oar<br>utitter: Taloo declare<br>row Chapter P-34<br>to me acting as a que<br>Tete<br>Owner<br>223 |
| Total number of river miles from att<br>declare that I received a mititional<br>of the explanet of the second and the second<br>provide explanet of the second and the<br>provide and the second and the<br>second and the second and the<br>second and the second and the second and the<br>second and the second and the second and the<br>second and the second and t                      | chede tripervoer bog Private. 200 Co.<br>d fabry boos of one-twee transmiss, unduran<br>research of the second second second second second<br>research of the second second second second second<br>research of the second second second second second<br>research of the second second second second second<br>research of the second second second second second<br>research of the second second second second second<br>research of the second second second second second<br>research of the second second second second second<br>research of the second second second second second second<br>research of the second second second second second second<br>research of the second second second second second second<br>research of the second second second second second second second<br>research of the second second second second second second second second<br>research of the second second second second second second second second<br>research of the second second second second second second second second second second second second second second second second second second second<br>research of the second second                                                                                                    | mmercial 500<br>g paddles and/or oar<br>utitter i falo declara<br>n CPW Chapter P-34<br>to me acting as a que<br>Tere<br>Owner<br>223         |
| Total number of river males from sets<br>wave of the sequences of the second second<br>wave of the sequences of the second second<br>second second second second second<br>second second second second<br>second second second<br>second second second<br>second second second<br>second second second<br>second second second second<br>second second second second second<br>second second second second<br>second second second second<br>second second second second<br>second second second second<br>second second second second<br>second second second second<br>second second second second<br>second second second second<br>second second second second<br>second second second second second<br>second second second second second second<br>second second second second second second second second<br>second second second second second second second second second<br>second second s                                                                                                    | obide imprivent log Private: <sup>200</sup> Ora<br>of fifty houses of on-river training, utilizing<br>income regulated thrace from an in-states<br>call initial training was completed prior<br><b>Company</b><br><b>Company</b><br><b>Comp</b> | mmercial 500<br>g paddles and/or oar<br>utitter. Jalos declars<br>no PW Chapter P.34<br>to me acting as a que<br>Tere<br>Owner<br>223         |
| Total number of river male from set<br>dense that second a maintainan<br>may obser expansion that will be us<br>work of the second second second second<br>total second second second second<br>total second second second second<br>from LC Company<br>Second Second Second<br>Second Second Second Second<br>Second Second Second Second<br>Second Second Second Second<br>Second Second Second Second Second<br>Second Second Second Second Second Second Second<br>Second Second | oched triprirove log Prirote: 200 Co<br>of fifty houses of on-over training, utilizati<br>ing on regulated qualifications are software<br>regulated and training training was completed period<br>compared and training training was another<br>compared to the software<br>compared to the software<br>compared to the softw                                                                                                    | mmercial 500<br>goddlee and or oau<br>utiter: Taloa declar<br>n CPW Chapter P-34<br>to me acting as a qui<br>70%<br>Owner<br>723              |

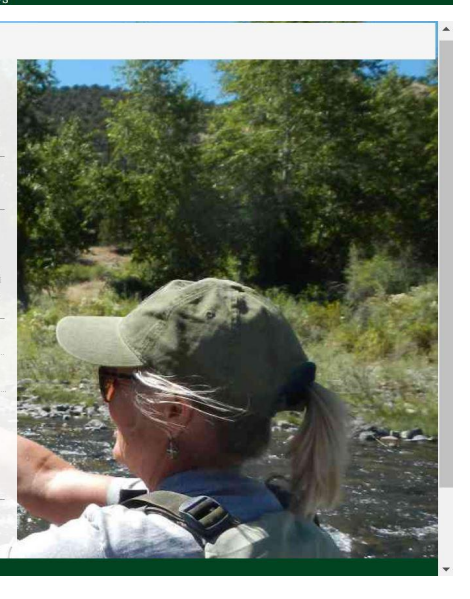

#### **Guide Acknowledgement**

Reenter Guide Name For Acknowledgement

Affidavit Guide VIII

Guide Acknowledgement

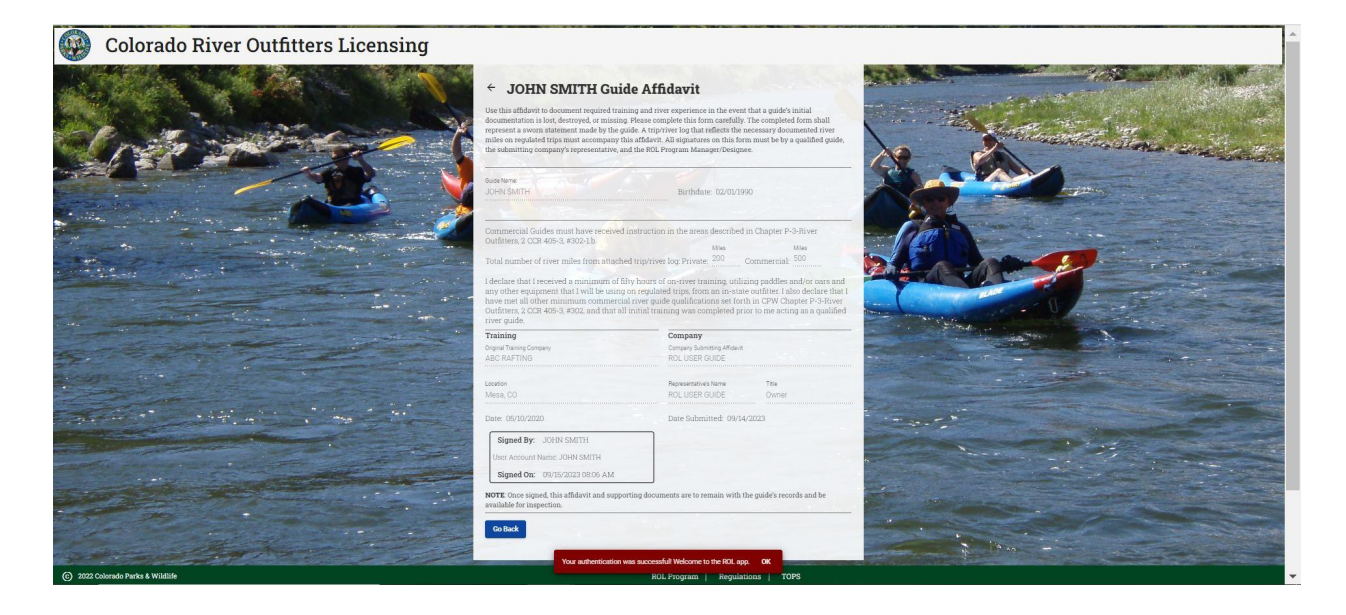

Then you as a business owner/manager will login and navigate to the Guide Roster, The guide with the affidavit will show "Pending Company Signature" under status

| =               | Colora           | ado Rivo   | er Out       | fitters Li                  | censing                 |                                 | ٢          |
|-----------------|------------------|------------|--------------|-----------------------------|-------------------------|---------------------------------|------------|
| ← ROL U         | ISER GUII        | DE Guide R | oster        |                             |                         | Search Guides                   | +          |
| NAME            | TYPE             | BIRTHDATE  | CPR          | CPR FIRST<br>EXPIRATION AID | FIRST AID<br>EXPIRATION | STATUS EDIT                     | DEACTIVATE |
| JIMMY JOHN      | Trip Leader      | 02/01/90   | $\checkmark$ | 09/14/23 🗸                  | 09/14/23                | Active                          | •          |
| JOHN SMITH      | Guide            | 02/01/90   | $\checkmark$ | 05/10/20 🗸                  | 05/10/20                | Pending<br>Company<br>Signature |            |
|                 | it is            |            |              | 1. <u>20</u>                |                         |                                 |            |
|                 |                  |            |              |                             |                         |                                 |            |
| C 2022 Colorado | Parks & Wildlife |            |              | ROL Progra                  | m Regulations TOPS      | 3                               |            |

Click on the Guides name, \*not the edit button, Once on the guide information page select the edit button to access the affidavit,

| = 😡 Colorado River               | Outfitters Lie                                                                                                    | ensi                                                                                            | ng                                                                                            |                                            |  |
|----------------------------------|----------------------------------------------------------------------------------------------------|-------------------------------------------------------------------------------------------------|-----------------------------------------------------------------------------------------------|--------------------------------------------|--|
|                                  | ← JOHN SMIT<br>Company: ROL USER GUIDE<br>Type: Guide<br>Completed Basic Guide Train<br>Trips for TL × Miles<br>Birthdate: 02/01/1990<br>Phone: Email:<br>CPR Certification: ✓ I<br>Pirst Aid Certification: ✓<br>Qualifications:<br>Status: Affadavi Status: Per<br>Comments: New guide enter | H Guide<br>ing ✓<br>for T.L. ×<br>expiration: 0:<br>Expiration<br>ding Compan<br>red through gu | e Informat<br>Miles for G.I. ×<br>5/10/2020<br>a: 05/10/2020<br>y Signature<br>ide affidavit. | ion 🕢                                      |  |
|                                  | List of Uploaded Docum<br>File Name<br>TEST GUIDE LOG.docx                                                                                                    | <b>Type</b><br>On-River<br>Log                                                                  | Title<br>River Log                                                                            | <b>Date &amp; Time</b><br>09/15/2023 08:14 |  |
| © 2022 Colorado Parks & Wildlife | Upload Certifications a                                                                                                    | nd Other Do                                                                                     | cumentation<br>ROL Program                                                                    | Regulations   TOPS                         |  |

The affidavit will appear and have a company acknowledgement box,

| = 🚱 Colorado River Outfitters Licensing |                                                                                                    | ٩ |
|-----------------------------------------|----------------------------------------------------------------------------------------------------|---|
|                                         | OUND SUMMER Call Call Call Call Call Call Call Cal                                                                                                    |   |
|                                         | Commercial Guiden mum have recorder instruction in the areas described in Chapter P-3-River<br>Conflores, 2 COM 4/9-3 (2012). In the second second secon |   |
|                                         | State         Page 200         Page 200           Marce 200         Understanding 200         Understanding 200           Marce 200         Understanding 200         Understanding 200           Marce 200         Understanding 200         Understanding 200           Marce 200         Understanding 200         Understanding 200           Marce 200         Understanding 200         Understanding 200           Marce 200         Understanding 200         Understanding 200           Marce 200         Understanding 200         Understanding 200           Marce 200         Understanding 200         Understanding 200           Marce 200         Understanding 200         Understanding 200           Marce 200         Understanding 200         Understanding 200           Marce 200         Understanding 200         Understanding 200           Marce 200         Understanding 200         Understanding 200           Marce 200         Understanding 200         Understanding 200                                                                                                    |   |
| © 2022 Colorado Parks & Wildlife        | ROL Program   Regulations   TOPS                                                                                                    |   |

Click on the box to sign the affidavit for the company. This will return you to the guides information page, if you open the affidavit you can see that the ROL Program has not signed the affidavit yet.

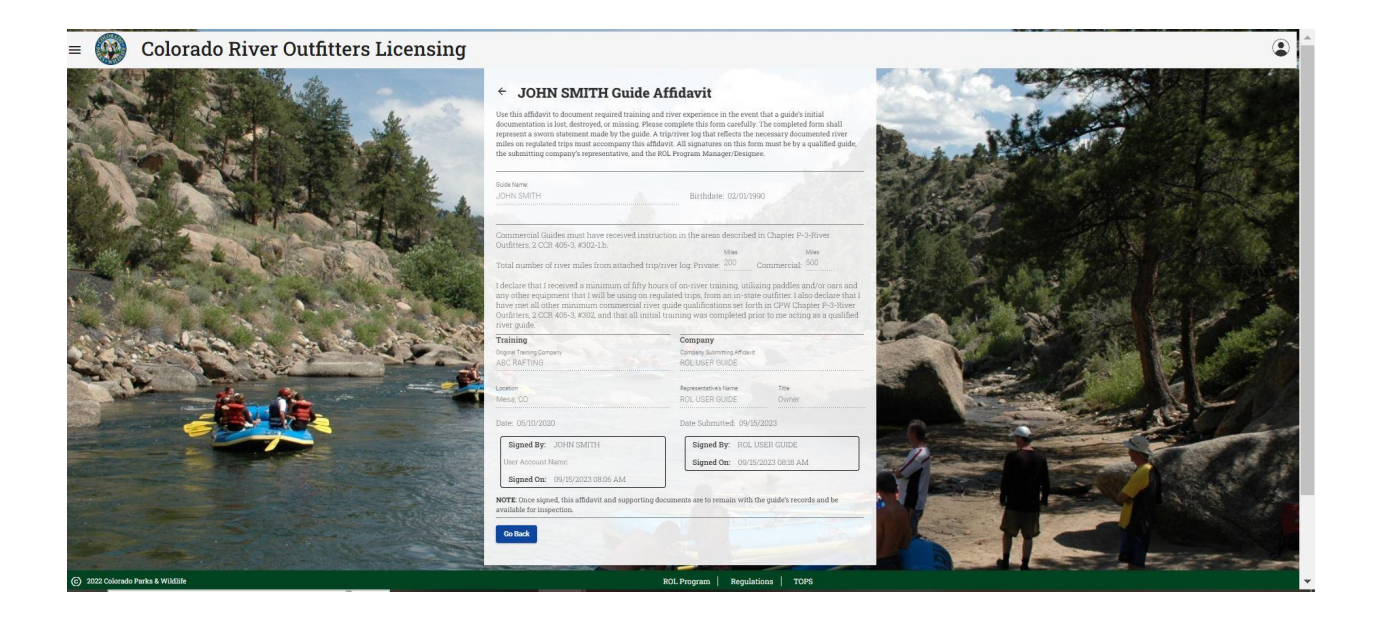

Once this is completed it will be sent to the ROL app administrators for approval please allow 3 business days for approval. The ROL program will reach out if there are issues with the Affidavit. Guides **CANNOT** guide until it has been approved. **THE AFFIDAVIT IS STILL A LEGAL DOCUMENT AND MUST BE FILLED OUT ACCURATELY!** On the guide roster the guide will show "Pending ROL Review" under status, again the guide cannot guide yet.

| =          | Colorado     | River Ou    | tfitters     | Licens            | ing       |                                       |   |               |      |            |
|------------|--------------|-------------|--------------|-------------------|-----------|---------------------------------------|---|---------------|------|------------|
| ← ROL US   | ER GUIDE G   | uide Roster |              |                   |           |                                       |   | Search Guides |      | +          |
| NAME       | TYPE         | BIRTHDATE   | CPR          | CPR<br>EXPIRATION | FIRST AID | FIRST AID<br>EXPIRATION QUALIFICATION | S | STATUS        | EDIT | DEACTIVATI |
| JIMMY JOHN | Trip Leader  | 02/01/90    | $\checkmark$ | 09/14/23          | ~         | 09/14/23                              |   | Active        | 1    | •          |
| JOHN SMITH | Guide        | 02/01/90    | ~            | 05/10/20          | ~         | 05/10/20                              |   | Pending ROL   | 1    |            |
|            |              |             |              |                   |           |                                       |   |               |      |            |
|            |              |             |              |                   |           |                                       |   |               |      |            |
|            |              |             |              |                   |           |                                       |   |               |      |            |
|            | 3-1 <u>8</u> |             |              |                   | -1        |                                       |   |               |      |            |

Once the ROL program has reviewed the affidavit and approved it, the guides status will switch to active and the guide can now start to guide regulated trips

| =          | Colorado    | River Ou    | tfitters | Licens            | ing       |                                        |               | ٢          |
|------------|-------------|-------------|----------|-------------------|-----------|----------------------------------------|---------------|------------|
|            | ER GUIDE G  | uide Roster |          |                   |           |                                        | Search Guides | +          |
| NAME       | TYPE        | BIRTHDATE   | CPR      | CPR<br>EXPIRATION | FIRST AID | FIRST AID<br>EXPIRATION QUALIFICATIONS | STATUS EDIT   | DEACTIVATE |
| JIMMY JOHN | Trip Leader | 02/01/90    | ~        | 09/14/23          | ~         | 09/14/23                               | Active 🇨      | •          |
| JOHN SMITH | Guide       | 02/01/90    | ~        | 05/10/20          | ~         | 05/10/20                               | Active        | •          |
|            |             |             |          |                   |           |                                        |               |            |
|            |             |             |          |                   |           |                                        |               |            |

For guides that have trained out of state. The out of state trained guide affidavit is still only available in paper form. The form can be found at this link: <a href="https://cpw.state.co.us/Documents/Boating/OutofStateTrainedGuideForm.pdf">https://cpw.state.co.us/Documents/Boating/OutofStateTrainedGuideForm.pdf</a>

Outfitters will sign this with the guide and the outfitter is responsible for looking and verifying all provided out of state training information and keeping on file.

# Reviewing Citations and Disciplinary Actions

Rangers will enter Citations that have been issued into the app as well as other CPW Law Enforcement Records management systems. This is done to alert the company that a citation has been issued, guides sometimes do not tell owners about citations not seeing the larger impacts a citation can have.

From the Outfitter Home Page, Citations/Disciplinary Actions will appear in the lower right corner. If it is blank your company has not been issued a citation since use of the app began, again in 2022.

Blank space example

| ≡ 💮 C                                                                                           | olorado River Outfitters                     | Licensing                                                                                                    | ٢                                |
|-------------------------------------------------------------------------------------------------|----------------------------------------------|----------------------------------------------------------------------------------------------------|----------------------------------|
| ROL USER GU                                                                                     | JIDE Company and License Info                | rmation                                                                                                    | ¢0                               |
| 🖶 Company Inform                                                                                | nation (Click to view or upload documents)   | 🖍 Registered User(s)                                                                                                    |                                  |
| ROL #: 99898 Name: RO<br>Owner: ROL USER GUIDE<br>Fishing Guide? X<br>Rivers/Sections: Colorado | L USER GUIDE Status: Good Standing<br>-Upper | Name         Email         Phone         Role         Ed           JOHN SMITH         johnsmithroluserl@gmail.com <th><b>lit Remo</b><br/>Guide<br/>User</th> | <b>lit Remo</b><br>Guide<br>User |
| DBAs                                                                                            | Click here for more information.             | ×                                                                                                    |                                  |
| Contact Information                                                                             | Click here for more information.             | Guide Roster (Click to view all)                                                                                                    | + 🗎                              |
| Insurance Information                                                                           | Click here for more information.             | V Name Type CPR First Aid Edit                                                                                                    | Deactiva                         |
| Uploaded Documents                                                                              | Click here for more information.             | JIMMY JOHN Trip Leader V V<br>JOHN SMITH Guide V V                                                                                                    | 8                                |
| Outfitter Licens                                                                                | ses                                          | θφ                                                                                                    | -                                |
| Type Status                                                                                     | Issued Expires Comments                      | Action                                                                                                    |                                  |
| Standard Issued                                                                                 | 09/14/23 12/31/23                            |                                                                                                    |                                  |
| =, Inspections                                                                                  |                                              |                                                                                                    |                                  |
| River Safety Inspection                                                                         | Final - 09/12/23, 9:00                       |                                                                                                    |                                  |
| © 2022 Colorado Parks                                                                           | & Wildlife                                   | ROL Program Regulations TOPS                                                                                                    |                                  |

If you have received a citation it will appear like below

| E Comp                                                        | any Inform                                       | ation (Click | to viou      | vulland documenta)         | tion |       | ** Desistara                         |                                            | 18:10                    | 200            |                          | -          |
|---------------------------------------------------------------|--------------------------------------------------|--------------|--------------|----------------------------|------|-------|--------------------------------------|--------------------------------------------|--------------------------|----------------|--------------------------|------------|
| ROL #: 99898<br>Owner: ROL I<br>Fishing Guid<br>Rivers/Sectio | Name: ROL USER GUIDE<br>e? ×<br>ons: Colorado-Uj | USER GUIDE   | Status: Good | I Standing                 |      |       | Name<br>JOHN SMITH<br>ROL USER GUIDE | Email<br>johnsmithroluse<br>roluserguide@y | er1@gmail.co<br>ahoo.com | Phone R<br>m   | ole Edi<br>Guide<br>User | it Remove  |
| DBAs                                                          |                                                  | Clic         | k here for m | ore information.           |      | ~     |                                      |                                            |                          |                |                          |            |
| Contact Info                                                  | ormation                                         |              | Click        | here for more information. |      | ~     | A Guide Ros                          | ter (Click to vie                          | ew all)                  |                |                          | + 🗈        |
| Insurance Ir                                                  | nformation                                       |              | Click        | here for more information. |      | ~     | Name                                 | Туре                                       | CPR                      | First Aid      | Edit                     | Deactivate |
| Uploaded D                                                    | ocuments                                         |              | Click        | here for more information. |      | ~     | JIMMY JOHN<br>JOHN SMITH             | Trip Leader<br>Guide                       | ~                        | ~              | 1                        | 0          |
| Outfit                                                        | ter License                                      | s            |              |                            | =    | ¢     | A Citations 8                        | Disciplinary A                             | Actions                  |                |                          |            |
| Гуре                                                          | Status                                           | Issued       | Expires      | Comments                   | 4    | ction | Case: F12345, PCR0                   | 00000 Citation                             | n - Citation, Re         | g #305.4 "No T | 'hrow Bag"               | ~          |
| tandard                                                       | Issued                                           | 09/14/23     | 12/31/23     |                            |      |       |                                      |                                            |                          | and the state  | -                        |            |
| . Inspe                                                       | ctions                                           |              |              |                            |      |       |                                      | 1                                          |                          |                |                          |            |
| River Safety I                                                | nspection                                        |              | Fin          | al - 09/12/23, 9:00        | =    |       |                                      |                                            |                          |                |                          |            |
| Diver Cofety I                                                | nspection                                        |              | Fina         | al - 09/01/23 10:00        | =    | · · · |                                      |                                            |                          |                |                          |            |

To see citation information click on the drop down arrow, the app will display all information entered by the Ranger

| OL USER GU                                                                                     | IDE Company and License Informa            | tion              |                                |                                           |                         |                 |                              | 4             |
|------------------------------------------------------------------------------------------------|--------------------------------------------|-------------------|--------------------------------|-------------------------------------------|-------------------------|-----------------|------------------------------|---------------|
| Company Inform                                                                                 | nation (Click to view or upload documents) | 1 🖌 🕹             | Registered                     | d User(s)                                 |                         |                 |                              |               |
| OL #: 99898 Name: ROL<br>wner: ROL USER GUIDE<br>ishing Guide? ×<br>ivers/Sections: Colorado-1 | USER GUIDE Status: Good Standing<br>Upper  | Nam<br>JOH<br>ROL | ne<br>IN SMITH<br>. USER GUIDE | Email<br>johnsmithrolus<br>roluserguide@y | erl@gmail.c<br>ahoo.com | Phone R<br>om   | o <b>le</b><br>Guide<br>User | Edit Remove   |
| DBAs                                                                                           | Click here for more information.           | ~                 |                                |                                           |                         |                 |                              |               |
| Contact Information                                                                            | Click here for more information.           | ~ *               | Guide Rost                     | ter (Click to vie                         | ew all)                 |                 |                              | +             |
| Insurance Information                                                                          | Click here for more information.           | ~ Nan             | ne                             | Туре                                      | CPR                     | First Aid       | Edit                         | Deactivate    |
| Uploaded Documents                                                                             | Click here for more information.           | VIL<br>V<br>JOH   | MY JOHN<br>IN SMITH            | Trip Leader<br>Guide                      | ~                       | ~               | 1                            | 0             |
| Outfitter License                                                                              | 25                                         | ê ¢ 🚺             | Citations 8                    | Disciplinary A                            | Actions                 |                 |                              |               |
| ype Status                                                                                     | Issued Expires Comments                    | Action Cas        | e: F12345, PCR0                | 000000 Citatio                            | n - Citation, R         | eg #305.4 "No T | "hrow Bag"                   | ~             |
| andard Issued                                                                                  | 09/14/23 12/31/23                          | Tj                | pe: Citation                   | lohn                                      |                         |                 |                              |               |
|                                                                                                |                                            | 01                | ficer: Haskins                 | 30111                                     |                         |                 |                              |               |
| <ul> <li>Inspections</li> </ul>                                                                |                                            | Is                | sued: 09/01/202                | 23<br>mmy John had no Th                  | row bag or H            | uman Waete Co   | ntainer on                   | trin Citation |
| iver Safety Inspection                                                                         | Final - 09/12/23, 9:00                     | =~ ~ "            | as given for no t              | hrow bag, a verbal w                      | arning was is           | sued for no hun | nan was co                   | intainer      |
| iver Safety Inspection                                                                         | Final - 09/01/23, 10:00                    | =, ,              | -                              |                                           |                         |                 |                              |               |

The Case Number should include the Ticket number, beginning with an F, the PCR number is the CPW Law Enforcement Records case number.

Disciplinary Actions of the following manner are also listed here, Letter of Suspensions, License out of date, Letter of Admonishment, Actions of Probation, Actions of Revocation. Here is an example of a Letter of Admonishment

| ≡                                                                                                    | olorado River Outfitt                     | ers Licensing                                                                                                    |
|----------------------------------------------------------------------------------------------------|-------------------------------------------|----------------------------------------------------------------------------------------------------|
| Admin Compa                                                                                          | ny Portal                                 |                                                                                                    |
| G Company Informa                                                                                    | ation (Click to view or upload documents) | 🖍 Registered User(s)                                                                                                    |
| ROL #: 99898 Name: ROL U<br>Owner: ROL USER GUIDE<br>Fishing Guide? ×<br>Rivers/Sections: Colorado-U | JSER GUIDE Status: Admonished             | Name     Email     Phone     Role     Edit     Delete       JOHN SMITH     johnsmithroluser1@gmail.com     Guide     Image: Comparison of the second second s |
| DBAs                                                                                                 | Click here for more information.          | + ~                                                                                                    |
| Contact Information                                                                                  | Click here for more information.          | 🗡 🕺 Guide Roster (Click to view all) + 😭                                                                                                    |
| Insurance Information                                                                                | Click here for more information.          | Name Type CPR First Aid Edit Deactivate                                                                                                    |
| Uploaded Documents                                                                                   | Click here for more information.          | y JIMMY JOHN Trip Leader V V P                                                                                                    |
| Comments                                                                                             | Click here for more information.          | + V JOHN SMITH Guide V V P                                                                                                    |
| Outfitter License                                                                                    | s                                         | 🖹 🧔 🔺 Citations & Disciplinary Actions 🔶 + +                                                                                                    |
| Type Status                                                                                          | Issued Expires Comments                   | Action Case: Letter of Admonishment - USER GUIDE LETTER OF                                                                                                    |
| Standard Issued                                                                                      | 09/14/23 12/31/23                         | Case: F12345, PCR000000 Citation - Citation, Reg #305.4 "No Throw Bag"                                                                                                    |
| =, Inspections                                                                                       |                                           | + 0                                                                                                    |
| River Safety Inspection                                                                              | Final - 09/12/23, 9:00                    | Vaur authention was successful Welcome to the POL and OK                                                                                                    |
| © 2022 Colorado Parks                                                                                | & Wildlife                                | ROL Program   Regulations   TOPS                                                                                                    |

Again you can see more details by clicking on the drop down arrow

| 🖬 Company Infor                                                                                 | mation (Click to view             | or upload documents)          |     | 🗡 👫 Register                         | ed User(s)                                                                                                    |                            |                 |                         |            |  |  |
|-------------------------------------------------------------------------------------------------|-----------------------------------|-------------------------------|-----|--------------------------------------|----------------------------------------------------------------------------------------------------|----------------------------|-----------------|-------------------------|------------|--|--|
| ROL #: 99898 Name: RO<br>Owner: ROL USER GUIDE<br>Fishing Guide? 🗙<br>Rivers/Sections: Colorado | L USER GUIDE Status: Adı<br>Upper | monished                      |     | Name<br>JOHN SMITH<br>ROL USER GUIDE | Email<br>johnsmithrolus<br>roluserguide@y                                                                                                    | ser1@gmail.co<br>yahoo.com | Phone Ro<br>m   | ole Eo<br>Guide<br>User | lit Remov  |  |  |
| DBAs                                                                                            | Click here for                    | more information.             |     | ~                                    |                                                                                                    |                            |                 |                         |            |  |  |
| Contact Information                                                                             | Click                             | k here for more information.  |     | Guide Ro                             | ster (Click to vi                                                                                                    | ew all)                    |                 |                         | + 🗄        |  |  |
| Insurance Information                                                                           | Cli                               | ck here for more information. |     | ✓ Name                               | Туре                                                                                                    | CPR                        | First Aid       | Edit                    | Deactivate |  |  |
| Uploaded Documents                                                                              | Clic                              | ck here for more information. |     | JIMMY JOHN<br>JOHN SMITH             | Trip Leader<br>Guide                                                                                                    | ~                          | ~               | 1                       | 0          |  |  |
| Outfitter Licens                                                                                | ses                               |                               | 6   | Citations                            | & Disciplinary                                                                                                    | Actions                    |                 |                         |            |  |  |
| Type Status                                                                                     | Issued Expires                    | Comments                      | Act | ion Case:                            | Letter of Admonis                                                                                                    | shment - USER              | GUIDE LETTER    | OF                      | ~          |  |  |
| Standard Issued                                                                                 | 09/14/23 12/31/23                 |                               |     | PCR11111111<br>Type: Letter of A     | ADMONISHMENT<br>Admonishment                                                                                                    |                            |                 |                         |            |  |  |
|                                                                                                 |                                   |                               |     | Issued To: ROL                       | USER GUIDE                                                                                                    |                            |                 |                         |            |  |  |
| Inspections                                                                                     |                                   |                               |     | Officer: Haskins<br>Issued: 09/15/2  | 1023                                                                                                    |                            |                 |                         |            |  |  |
| River Safety Inspection                                                                         | FI                                | inal - 09/12/23, 9:00         | =~  | <ul> <li>Expires: 09/15/3</li> </ul> | Expires: 09/15/2024                                                                                                    |                            |                 |                         |            |  |  |
| River Safety Inspection                                                                         | Fir                               | nal - 09/01/23, 10:00         | =~  | GUIDE a letter o                     | Comments: Due to Multiple Safety Violation in a season CPW has issued ROL USER<br>GUIDE a letter of Admonishment. You will find it uploaded under your companies |                            |                 |                         |            |  |  |
|                                                                                                 |                                   |                               |     | uploaded docur                       | nents. A copy was also                                                                                                    | o sent via mail            | and email to th | e addressed             | provided.  |  |  |

You will find the letter under the Uploaded Documents dropdown arrow, click on the blue hyperlink to open the letter

| Company Information (                                                                                     | Click to view                                             | or upload documents)                  |                  | 1      | - Registered                                                    | d User(s)                                                     |                                      |                |                            |           |
|----------------------------------------------------------------------------------------------------|-----------------------------------------------------------|---------------------------------------|------------------|--------|-----------------------------------------------------------------|---------------------------------------------------------------|--------------------------------------|----------------|----------------------------|-----------|
| DL #: 99898 Name: ROL USER GU<br>wner: ROL USER GUIDE<br>shing Guide? ×<br>ivers/Sections: Colorado-Upper | JIDE Status: Adn                                          | nonished                              |                  |        | Name<br>JOHN SMITH<br>ROL USER GUIDE                            | Email<br>johnsmithrolus<br>roluserguide@y                     | erl@gmail.co<br>ahoo.com             | Phone Ro<br>m  | ole Ed<br>Guide<br>User    | lit Remo  |
| DBAs                                                                                                    | Click here for n                                          | nore information.                     |                  | ~      | d. Cuida Dag                                                    | tor (Click to vic                                             |                                      |                |                            |           |
| Contact Information                                                                                       | Click here for more information.                          |                                       |                  |        | A Guide Ros                                                     |                                                               | ew all)                              |                |                            | - ±       |
| Insurance Information                                                                                     | Clic                                                      | k here for more information.          |                  | ~      | Name                                                            | Type                                                          | CPR                                  | First Aid      | Edit                       | Deactivat |
| Iploaded Documents                                                                                        | Clic                                                      | k here for more information.<br>Title | Date & Time      | Delete | JOHN SMITH                                                      | Guide                                                         | ~                                    | ~              | 1                          | 0         |
| LETTER OF ADMONISMENT<br>EXAMPLE.pdf                                                                      | Other                                                     | 2023 Letter of Admonishment           | 09/15/2023 09:08 |        | Citations 8                                                     | Disciplinary A                                                | ctions                               |                |                            |           |
| Certificate of Exemption for State<br>Sales-Use Tax - Dept of Natural<br>Resources.pdf                    | Insurance                                                 | CPW 23 Insurance                      | 09/14/2023 16:17 | T      | Case:<br>PCR11111111<br>Type: Letter of Ad<br>Issued To: ROL US | Letter of Admonisi<br>ADMONISHMENT<br>monishment<br>SER GUIDE | hment - USER                         | GUIDE LETTER   | OF                         | ,         |
| Certificate of Exemption for State<br>Sales-Use Tax - Dept of Natural<br>Resources.pdf                    | e Certificate of Insurance CPW INSURANCE 09/14/2023 15:41 |                                       |                  |        | Officer: Haskins<br>Issued: 09/15/20<br>Expires: 09/15/20       | 23<br>124                                                     |                                      | 00111          |                            |           |
| Unload Certifications o                                                                                   | r Other Docs                                              |                                       |                  |        | GUIDE a letter of A                                             | admonishment. You v                                           | ation in a seas<br>will find it uplo | aded under you | sued ROL U:<br>r companies | SER<br>S  |